# 中优采企业采购平台 采购人用户手册

北京微昂科技有限公司

一、用户登录

采购人可以登录中优采网站: <u>http://www.bidok.com.cn/</u>,在网站的右侧点击"新用 户注册"按钮,先注册用户信息。

|   | 您好,欢迎来到中优采平台! |                                          | S 400-100-3309 客户服务 |
|---|---------------|------------------------------------------|---------------------|
|   | 中优采           | <del>2</del>                             | 搜索                  |
|   | ≔ 行业分类        | 首页 采购公告 企业专区 > 平台服务 > 专家库 数字证书 帮助中心      |                     |
|   | 房屋建筑/市政工程     |                                          |                     |
|   | 公路工程/铁路工程     |                                          | Hi!~ 您好<br>欢迎光临中优采~ |
|   | 民航工程/水运工程     | 中优采小程序                                   | 供应商登录 📀             |
|   | 水利水电/能源电力     | 支持供应商在毛机 上报价                             |                     |
| < | 广电通信/化学工业     | 又讨厌应向在于机工派加                              | 采购人登录 🧕 🔪           |
|   | 石油石化/园林绿化     | 微信扫一扫 立即体验                               | 代理机构登录 🧕 📀          |
|   | 生物医药/港口航道     | en en en en en en en en en en en en en e | 新用户注册               |
|   | 纺织轻工/矿产冶金     |                                          |                     |
|   | 更多>>>         | 0000                                     |                     |
|   | 📢 智无最新消息      | 入驻采购名企 5464 家                            | / 平台入驻供应商 61609 家   |

二、注册信息

点击注册后,按照提示的内容,逐一填写采购人注册信息,填写完成后,直接点击 注册即可(注册时请确保信息填写正确,以便日后遇到密码丢失问题方便找回信息)。

|         |       | 已有账号,马上登录               | and the second                                                                                                 |
|---------|-------|-------------------------|----------------------------------------------------------------------------------------------------|
| and the |       | ○ 采购人 ● 供应商 ○ 招标代理      | HHELI !!                                                                                                    |
| - YA 52 | 企业名称  | 请输入忽所在的企业名称全称           | (1) (1)                                                                                                    |
| n had   | 联系人   | 调输入联系人                  | 1/1/////                                                                                                    |
| CLASS.  | 手机号   | 谐输入手机号                  |                                                                                                    |
|         | 短信验证码 | 短信验证码<br>获 <b>取给证</b> 码 |                                                                                                    |
|         | 密码    | 长度6~8位,小写字母+数字          |                                                                                                    |
|         | 确认密码  | 诸用次输入密码                 |                                                                                                    |
|         |       |                         | the second second second second second second second second second second second second second second second s |

当系统提示"注册成功"后。采购人信息便已录入系统内。

#### 三、登录系统

注册成功后回到网站首页点击右侧"采购人登陆", 输入用户名\密码或手机验证, 点击"登陆"按钮登陆即可。

| 首页<br>2程<br>2程 | 采购公告                  | 企业专区 ~                                                                                                    | 平台服务 ~                                                                            | 专家库                                         | 数字证书                                      | 帮助中心                                                                                                    | *     | _                   |                                                                                                    |                                                                                                    |
|----------------|-----------------------|----------------------------------------------------------------------------------------------------|-----------------------------------------------------------------------------------|---------------------------------------------|-------------------------------------------|----------------------------------------------------------------------------------------------------|-------|---------------------|----------------------------------------------------------------------------------------------------|----------------------------------------------------------------------------------------------------|
| 程              |                       |                                                                                                    |                                                                                   |                                             |                                           |                                                                                                    | *     |                     |                                                                                                    |                                                                                                    |
| 程              |                       |                                                                                                    |                                                                                   |                                             |                                           |                                                                                                    |       |                     |                                                                                                    | 1885                                                                                                    |
|                |                       |                                                                                                    | 中                                                                                 | 优采                                          | •                                         |                                                                                                    |       | Hi!~ 您好<br>欢迎光临中优采~ |                                                                                                    |                                                                                                    |
| .*E            |                       |                                                                                                    |                                                                                   | 10014                                       |                                           |                                                                                                    |       | 供应裔登录               | 0                                                                                                    |                                                                                                    |
| њ              |                       | 注册                                                                                                    | 日月一                                                                               | 可安                                          | ら書                                        | H                                                                                                    |       |                     |                                                                                                    |                                                                                                    |
| <u>AF</u>      |                       | - <b>L</b> - <b>I</b> - <b>I</b> - <b>J</b> - <b>J</b> | wb.                                                                               | リハ                                          | 2 22                                      | 113                                                                                                    |       | 采购人登录               | 0                                                                                                    | 5                                                                                                    |
| мк             |                       |                                                                                                    |                                                                                   |                                             |                                           |                                                                                                    | 12223 | 代理机构登录              | 0                                                                                                    |                                                                                                    |
| 1 <b>1</b>     | · 😓                   |                                                                                                    | (Ħ)                                                                               |                                             | 1                                         |                                                                                                    | X     | 新用户注册               | 0                                                                                                    |                                                                                                    |
| 金              | おお                    | <b>架作场</b>                                                                                                    | 米                                                                                 | <u>购</u> 伏<br>: 效率高                         | <b></b><br>元程:                            | <b>火中首</b><br>开标更省钱                                                                                                    |       |                     |                                                                                                    |                                                                                                    |
|                | 1 Hit                 |                                                                                                    |                                                                                   |                                             | ALTE.                                     |                                                                                                    | 11111 |                     |                                                                                                    |                                                                                                    |
|                | 3.力<br>①业<br>秋化<br>合金 | ab<br>····································                                                                                                    | か<br>型<br>能<br>確<br>日<br>日<br>日<br>日<br>日<br>日<br>日<br>日<br>日<br>日<br>日<br>日<br>日 | #<br>*** ** ** ** ** ** ** ** ** ** ** ** * | か<br>···································· | 古 加 印 <b>只 安</b> 注 加 印 <b>只 安</b> 後   保作易   操作易   操作易   一   一   一   第能化、流程化   、流程化   の   の     の   の </td <td></td> <td></td> <td>古<br/>正<br/>加<br/>に<br/>は<br/>は<br/>は<br/>は<br/>は<br/>は<br/>た<br/>か<br/>の<br/>の<br/>の<br/>の<br/>の<br/>の<br/>の<br/>の<br/>の<br/>の<br/>の<br/>の<br/>の</td> <td><ul> <li>法 加 印 り 免 安 用</li> <li>※ (理机始望录 ④)</li> <li>(理机始望录 ④)</li> <li>(理和始望录 ④)</li> <li>(理和始望录 ④)</li> <li>(理和相望录 ④)</li> <li>(理和相望录 ④)</li> <li>(理和相望录 ④)</li> <li>(理和相望录 ④)</li> <li>(理和相望录 ⑥)</li> <li>(理和相望录 ⑥)</li> <li>(理和相望录 ⑥)</li> <li>(理和相望录 ⑥)</li> <li>(理和相望录 ⑥)</li></ul></td> |       |                     | 古<br>正<br>加<br>に<br>は<br>は<br>は<br>は<br>は<br>は<br>た<br>か<br>の<br>の<br>の<br>の<br>の<br>の<br>の<br>の<br>の<br>の<br>の<br>の<br>の | <ul> <li>法 加 印 り 免 安 用</li> <li>※ (理机始望录 ④)</li> <li>(理机始望录 ④)</li> <li>(理和始望录 ④)</li> <li>(理和始望录 ④)</li> <li>(理和相望录 ④)</li> <li>(理和相望录 ④)</li> <li>(理和相望录 ④)</li> <li>(理和相望录 ④)</li> <li>(理和相望录 ⑥)</li> <li>(理和相望录 ⑥)</li> <li>(理和相望录 ⑥)</li> <li>(理和相望录 ⑥)</li> <li>(理和相望录 ⑥)</li></ul> |

### 四、切换旧版

登陆到系统后,可切换旧版本,点击【旧版平台入口】功能,输入用户名、密码登 陆旧版系统,能查看到原项目内容。

| <ul> <li>福遇互联客户端-1.0.0.2</li> </ul> | and the second second second second second second second second second second second second second second second |         | And a constraint of the | A DESCRIPTION OF A DESCRIPTION OF A DESC | And Personnel Address |       |      |             |     |         |      | ) بھی |             |
|-------------------------------------|----------------------------------------------------------------------------------------------------|---------|-------------------------|----------------------------------------------------------------------------------------------------|-----------------------|-------|------|-------------|-----|---------|------|-------|-------------|
| 福通互联企业采购平台                          | œ C ≆                                                                                                    | 购管理 数字证 | E书申请 用户中                | 心 旧版平台入                                                                                                    |                       |       |      | ť           | a ( | :       | 54ms | 张强丶   | / :         |
|                                     | 《 首页                                                                                                    |         |                         |                                                                                                    |                       |       |      |             |     |         |      |       | » ~         |
|                                     | 项目数量                                                                                                    |         | 交易金额                    |                                                                                                    | 我的供应商                 |       | B    | -           | =   | Ξ       | 四    | 五     | 六           |
| ◎ 寬价管理                              | 0                                                                                                    |         | 0                       |                                                                                                    | 0                     |       | 30   | 31          | 1   | 2       | 3    | 4     | 5           |
| ◎ 直接采购管理                            | 总计项目数量                                                                                                    |         | 总计交易金额                  |                                                                                                    | 供应商数量                 |       | 6    | 7           | 8   | 9       | 10   | 11    | 12          |
| ⊘ 供应商管理                             |                                                                                                    |         |                         |                                                                                                    |                       |       | 13   | 14          | 15  | 16      | 17   | 18    | 19          |
|                                     | 快速方式                                                                                                    |         |                         |                                                                                                    |                       |       | 20   | 21          | 22  | 23      | 24   | 25    | 26          |
|                                     | ¥.                                                                                                    | R       | đ                       | Ē                                                                                                    | <b>密</b>              |       | 27   | 28          | 1   | 2       | 3    | 4     | 5           |
|                                     | 发布询价                                                                                                    | 发布竟价    | 直接采购                    | 文件模板                                                                                                    | 供应商库                  |       | 6    | 7           | 8   | 9       | 10   | 11    | 12          |
|                                     |                                                                                                    |         |                         |                                                                                                    |                       |       |      |             |     |         |      |       | -           |
|                                     | 项目名称                                                                                                    | 采购方式    | 5                       | 开标时间                                                                                                    | 开标倒                   | litet | 项目状态 |             |     | 操作      | F    |       | 回33<br>微信报价 |
|                                     |                                                                                                    |         |                         |                                                                                                    | 无数据                   |       |      |             |     |         |      |       |             |
|                                     |                                                                                                    |         |                         |                                                                                                    |                       |       |      |             |     |         |      |       | 秋水會部        |
|                                     |                                                                                                    |         |                         |                                                                                                    |                       |       | 共口分  | <b>是</b> 上页 |     | 10 备/页, | • 到旗 | 1 3   | 5 确定        |
|                                     |                                                                                                    |         |                         |                                                                                                    |                       |       |      |             |     |         |      |       |             |
|                                     |                                                                                                    |         |                         |                                                                                                    |                       |       |      |             |     |         |      |       |             |
|                                     |                                                                                                    |         |                         |                                                                                                    |                       |       |      |             |     |         |      |       |             |
|                                     |                                                                                                    |         |                         |                                                                                                    |                       |       |      |             |     |         |      |       |             |
|                                     |                                                                                                    |         |                         |                                                                                                    |                       |       |      |             |     |         |      |       |             |

## 五、信息维护

采购人进入系统后,首先点击上方用户信息选项,然后在用户信息的左侧可以看到 主题信息、组织机构和修改密码三个选项,采购人按照要求填写好相应的信息即可。

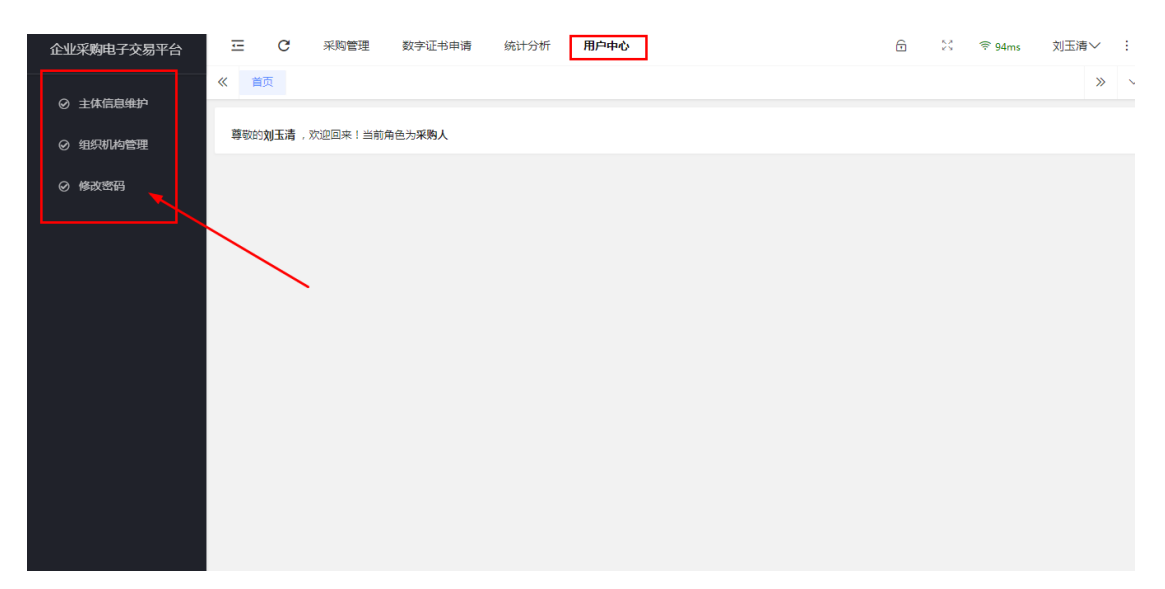

六、询比价管理

询价采购是指采购人向一个或多个供应商发出询价采购需求单,企业在查看到询价 采购需求单后,自主进行报价,相对于其他采购方式,询价采购更加简单,采购周期更 短。

5.1、功能介绍

询比价管理中包括:我要询价、询价比价、成交通知书、成交公告、合同管理,每 一个功能按照顺序进行排列。在进行询价招标环节中,具体的操作步骤也将按照此顺序 依次展开,下面将一一介绍各个功能。

5.2 我要询价

点击如下图所示按钮进行"项目创建"

| 福通互联企业采购平台  | 三 C 采购管理     | 数字证书申请   | 用户中心 |      |           |                     | 6 10        | 〒67ms ≶  | 初柳~  | : |
|-------------|--------------|----------|------|------|-----------|---------------------|-------------|----------|------|---|
| の 招标管理      | 《 首页 我要词价 ×  | 词价比价 ×   |      |      |           |                     |             |          | >>   | ~ |
| ◎ 寬价管理      | 项目编号         | 项目名称     |      | 查询   | 创建项目      |                     |             |          |      |   |
| ◎ 单源/多源直采   | 项目编号         | 项目名称     | 采购类型 | 采购方式 | 预算金额 (元)  | 开标时间                | 创建日期        | 操作       |      |   |
| の海比价管理      | XJ2021000454 | 1        | 服务   | 词价   | 1         |                     | 2021-12-31  | 查看 修     | 改 删除 |   |
| C MARGINERT | XJ2021000453 | 测试询价公告   | 货物   | 词价   | 5,620,000 | 2021-12-31 18:00:00 | 2021-12-31  | 查看 撤     | Ø    |   |
| 我要询价        | XJ2021000452 | 测试询价发布   | 货物   | 词价   | 8,950,000 | 2021-12-31 12:00:00 | 2021-12-31  | 查看 撤     | E    |   |
| ❷ 词价比价      | XJ2021000451 | 1        | 服务   | 询价   | 1         | 2022-01-07 09:00:00 | 2021-12-30  | 查看 修     | 改删除  |   |
| ❷ 成交通知书     | XJ2021000450 | 测试询价办公   | 货物   | 询价   | 150,000   | 2022-01-03 09:00:00 | 2021-12-30  | 查看 撤     | e    |   |
| ❷ 成交公告      | XJ2021000448 | CS采购询价   | 货物   | 询价   | 360,000   | 2022-01-08 09:00:00 | 2021-12-29  | 查看 撤     | e    |   |
| ◎ 合同管理      | XJ2021000446 | 测试询价办公   | 货物   | 词价   | 56,000    | 2022-01-07 09:00:00 | 2021-12-29  | 查看 撤     |      |   |
|             | XJ2021000445 | 测试询价2021 | 服务   | 询价   | 560,000   | 2021-12-31 09:00:00 | 2021-12-28  | 查看 撤     | I    |   |
| ⊘ 供应商管理     | XJ2021000442 | 测试询价广东   | 货物   | 词价   | 520,000   | 2021-12-31 09:00:00 | 2021-12-27  | 查看 撤     |      |   |
|             | XJ2021000438 | 新测试询价项   | 服务   | 询价   | 320,000   | 2021-12-16 09:00:00 | 2021-12-13  | 查看 撤     | I    |   |
|             |              |          |      |      |           | 共10条 上页             | 1 下页 20 祭/页 | 【 ▼ 到篇 1 | 页确   | 定 |
|             |              |          |      |      |           |                     |             |          |      |   |
|             |              |          |      |      |           |                     |             |          |      |   |
|             |              |          |      |      |           |                     |             |          |      |   |

在点击完"项目创建"按钮后,如下图所示:

| 企业采购电子交易平台 | 三 C 采购    | 管理 数字证书申请    | 用户中心  |   |          |                | 🕤 🔀 😤 62ms | 刘玉清〜   | :   |
|------------|-----------|--------------|-------|---|----------|----------------|------------|--------|-----|
| ⊘ 采购计划管理   | 《 首页 我要询价 | ×            |       |   |          |                |            | *      | ~   |
| ⊘ 招标管理     | e         |              |       |   | P        |                |            |        |     |
| ◎ 竟价管理     | 间价信息      |              | 产品&服务 |   | 项目设置     |                | 发布公告       |        |     |
| ⊘ 直接采购管理   | 项目基本信息    |              |       |   |          |                |            |        |     |
| ◎ 询比价管理    | 项目名称:     | 大庆市政府办公室     |       |   |          |                |            |        |     |
| 我要询价       | *采购项目编号:  | 保存后自动生成项目编号  | -     |   | *采购项目类型: | 货物             |            | $\sim$ |     |
| ❷ 快速比价     | *预算金额(元): | 80,000       | -     |   | *是否公开预算: | ○合○是           |            |        |     |
| ❷ 成交通知书    | "放昇是合含杞:  |              | _     |   |          |                |            |        |     |
| ❷ 成交公告     | "江业一级划分:  | 信息电子         |       | ~ | 行业二级划分:  | 其他专用电子设备       |            | ~      |     |
| ❷ 合同管理     | 采购单位信息    |              |       |   |          |                |            |        |     |
| ⊘供应商管理     | *采购单位名称:  | 大庆金穗丰盈科技有限公司 |       |   | *采购单位地址: | 大庆市政府正门        |            |        |     |
|            | *单位联系人:   | 刘玉清          |       |   | "联系方式:   | 1206803@qq.com |            |        |     |
|            |           |              |       |   |          |                |            |        |     |
|            |           |              |       |   |          |                |            |        |     |
|            |           |              |       |   |          |                |            |        |     |
|            |           |              |       |   |          |                |            | 保存     | e ) |

采购人须按照给定格式填写内容,星号标记为必填项。其中须注意"预算金额"以 "元"为单位,下方为"是否含税"。填写完信息后点击保存按钮,进入到下一步的页面。

| 企业采购电子交易平台                 | Ξ C 采购管理    | 数字证书申请 用户中心                     |                                             | 6      | ☆ 〒70ms 刘玉清∨ : |   |
|----------------------------|-------------|---------------------------------|---------------------------------------------|--------|----------------|---|
| ◎ 采购计划管理                   | 《 首页 我要询价 × |                                 |                                             |        | » ~            |   |
| ⊘ 招标管理                     | E           |                                 |                                             |        |                |   |
| ◎ 寬价管理                     | 询价信息        | 产品&服务                           | 项目设置                                        |        | 发布公告           |   |
| ◎ 直接采购管理                   | 产品明细        |                                 |                                             |        | Nin 122        |   |
| ◎ 询比价管理                    | 产品名称        | 型号技术参数要求                        |                                             | 采购数量 计 | 十量单位 操作        |   |
| 我要询价                       |             |                                 | 无数据                                         |        |                |   |
|                            |             |                                 |                                             |        |                |   |
| ◎ 成交通知书                    | 附件          |                                 | 1                                           |        |                |   |
| <ul> <li>● 合同管理</li> </ul> | 1月167又件: 11 | 5 (18/0(ス)井、「18/0(名)) (中の18)等。又 | i-∰ word/excention/pg/ginping/zip/rat⊕t8±0) |        |                |   |
| ⊘ 供应商管理                    |             |                                 |                                             |        |                |   |
|                            |             |                                 |                                             |        |                |   |
|                            |             |                                 |                                             |        |                |   |
|                            |             |                                 |                                             |        |                |   |
|                            |             |                                 |                                             |        |                |   |
|                            |             |                                 |                                             |        | <b>保存</b> 下    | ] |

此步骤须填写具体购买的产品。点击右侧"新增"按钮填写购买产品的具体信息, 其中包括产品名称、数量、计量单位等,参数要求中对产品进行简要描述,具体参数要 求可通过文件的形式进行上传。填写完信息后点击"确定"按钮后跳转到如下的页面:

| 企业采购电子交易平台                                | 正 C 采购管理    | 数字证书申请 用户中心            |                                             | Ē    | X 💎           | 50ms 刘玉清~ : |
|-------------------------------------------|-------------|------------------------|---------------------------------------------|------|---------------|-------------|
|                                           | 《 首页 我要询价 × |                        |                                             |      |               | » ~         |
| ◎ 采购计划管理                                  |             |                        |                                             |      |               |             |
| ◎ 招标管理                                    |             |                        |                                             |      | (E)<br>###/\# |             |
| ◎ 竟价管理                                    | LEINI IONS. | ) BBOOKCES             |                                             |      | (X1)/2/B      |             |
| ⊘ 直接采购管理                                  | 产品明细        |                        |                                             |      |               | 新贈          |
|                                           | 产品名称        | 型号技术参数要求               |                                             | 采购数量 | 计量单位          | 操作          |
|                                           | 扫描仪         | 联想扫描仪,能够完成日常的文件扫描工作,分别 | 辨率高,速度快                                     | 10   | 台             | 修改 删除       |
| 我要询价                                      | 54141       |                        |                                             |      |               |             |
| <ul> <li>● 快速比价</li> <li>● (1)</li> </ul> | WIT C       |                        |                                             |      |               |             |
| ◎ 成交通知书                                   | 18/67,214:  |                        | 코크 word/excer/pdr/jpg/git/png/zip/rar⇔1836) |      |               |             |
| <ul> <li>◎ 成交公告</li> </ul>                |             |                        |                                             |      |               |             |
| ❷ 合同管理                                    |             |                        |                                             |      |               |             |
| ⊘ 供应商管理                                   |             |                        |                                             |      |               |             |
|                                           |             |                        |                                             |      |               |             |
|                                           |             |                        |                                             |      |               |             |
|                                           |             |                        |                                             |      |               |             |
|                                           |             |                        |                                             |      |               |             |
|                                           |             |                        |                                             |      |               |             |
|                                           |             |                        |                                             |      | 保存            | 下-步 上-步     |

在产品明细功能中,新增的产品将逐一进行显示,下方的附件可以上传具体的规格 参数要求,点击"下一步"。

| 企业采购电子交易平台                                 | E C RR         | 管理 数字证书申请 用户中心                              | ß           | 53     |   |
|--------------------------------------------|----------------|---------------------------------------------|-------------|--------|---|
| ≪ Ø 采购计划管理                                 | 首页 我要询价        | x                                           | <del></del> | »      | ` |
| ⊘ 招标管理                                     |                |                                             | 刘玉清         | $\sim$ | : |
| ◎ 亮价管理                                     | 词价信息           | 产品&服务 项目设置 发布公告                             |             |        |   |
|                                            | <b>最价要求</b>    |                                             |             |        |   |
|                                            | 报价要求:          | 服价含税 🧹   服价需要包含运费、安装费等全部费用 🖌   允许创造局只能适部分清单 |             |        |   |
|                                            | "报价截止时间:       | · 字後期 · 自签订合同后 请选择交货期 天内交货至据                | 定地点         |        |   |
| 我要问价                                       | *交货地址          | 谢输入交货地址                                     |             |        |   |
| ◎成交通知书                                     | は供応音画学         |                                             |             |        |   |
| ❷ 成交公告                                     | 必要地区·          | 法释                                          |             |        |   |
| 0 成本通知式                                    | 10.021         | <ul> <li>全国</li> </ul>                      |             |        |   |
|                                            |                |                                             |             |        |   |
|                                            | "资质要求:         | <u> 通择</u> 自立义                              |             |        |   |
|                                            |                | · 资质要求名称                                    | 操作          |        |   |
| <ul> <li>● 備欠公告</li> <li>● 合同管理</li> </ul> | 其他资质要求:        | 讲输入其他范氏要求                                   |             |        |   |
| ❷ 成交通知书                                    |                |                                             |             |        |   |
| ❷ 咸交公告                                     | "询价方式:         | <ul> <li>公开词价 ○ 定向词价</li> </ul>             | h           |        |   |
| ❷ 合同管理                                     |                |                                             |             |        |   |
| ⊘ 供应商管理                                    | 比价方式&隐私设置      |                                             |             |        |   |
|                                            | "比价方式:         | ○ 医封接价 ● 非继封提价                              |             |        |   |
| ş                                          | 平审规则           |                                             |             |        |   |
|                                            | "是否添加评审规<br>则: | <ul> <li>不満加</li> <li>() 満加</li> </ul>      |             |        |   |
|                                            |                | (\$\$7) T-                                  | -# [±       | -#     |   |

如上图所示,采购人可以对项目的相关要求进一步设置,其中包括报价要求、对供

#### 应商要求、比价方式&隐私设置、评审规则。

| 企业采购电子交易平台 <u></u> C | 采购管理 数字证书申请 用户中心                                              | 6 8                 |
|----------------------|---------------------------------------------------------------|---------------------|
| 《 首页 ● ※約计划管理        | 現實向价 ×                                                        | <del>©</del> 51ms ≫ |
| ⊘ 招标管理               |                                                               | 刘玉清~                |
| ◎ 京价管理               | 介信息 产品&服务 项目设置 发布公告                                           |                     |
| 役 直接采购管理             |                                                               |                     |
| の 適比价管理              | <b>漫东: 报价会投 🗸 报价需要如会运费、安装费等全部费用 🗸</b> 分析供应自己的注意分析单 供应点服价可读改成量 |                     |
| 报价截上                 | 3时间: 2022-02-21 15:00:00 *交換期: 自签订合同后 15 天内交                  | )货至指定地点             |
| · 交 快速比价             | 携地址 大庆市政府406室                                                 |                     |
| ◎ 成交通知书 对供应商要求       |                                                               |                     |
| ❷ 成交公告 经营            | 時間: 波線                                                        |                     |
| ❷ 成交通知书              | 漏龙辽省(大庆市)                                                     |                     |
| ● 成交公告               | 缓求: 选择 白 <u>立义</u>                                            |                     |
| ❷ 成交通知书              | 御雨要求名称                                                        | 操作                  |
| ◎ 成交公告               | 统一社会信用代码证书                                                    | 意味                  |
| の合同管理                | 一般的祝人证明材料                                                     | HUTO:               |
|                      | 法定代表人授权委托书                                                    | 删除                  |
| Ø 供应商管理<br>其他资源      | <b>要求:</b> 消输入其他回应要求                                          |                     |
| ❷ 成交通知书              |                                                               |                     |
| ◎ 成交公告               | 防武:                                                           | <i>h</i> .          |
| ◎ 合同管理               |                                                               |                     |
| ◎ 供应商管理 比价方式&隐       | Ă设置                                                           |                     |
| 124                  | )方式: 〇 電射振价 ④ 非密射振价                                           |                     |
| 评审规则                 |                                                               |                     |
| 是否添加                 | a評審報 ④ 不満加 () 満加<br>別:                                        |                     |
|                      | <u>64</u> 77                                                  | 下步                  |

在此步骤需要注意的是在"对供应商要求"中"资质要求"功能中,凡是选择的要求都是供应商必须提供的,不提供将无法参与项目,所以请采购人谨慎选择资质要求。 填写完成后点击"下一步"即可。如下图所示跳转。

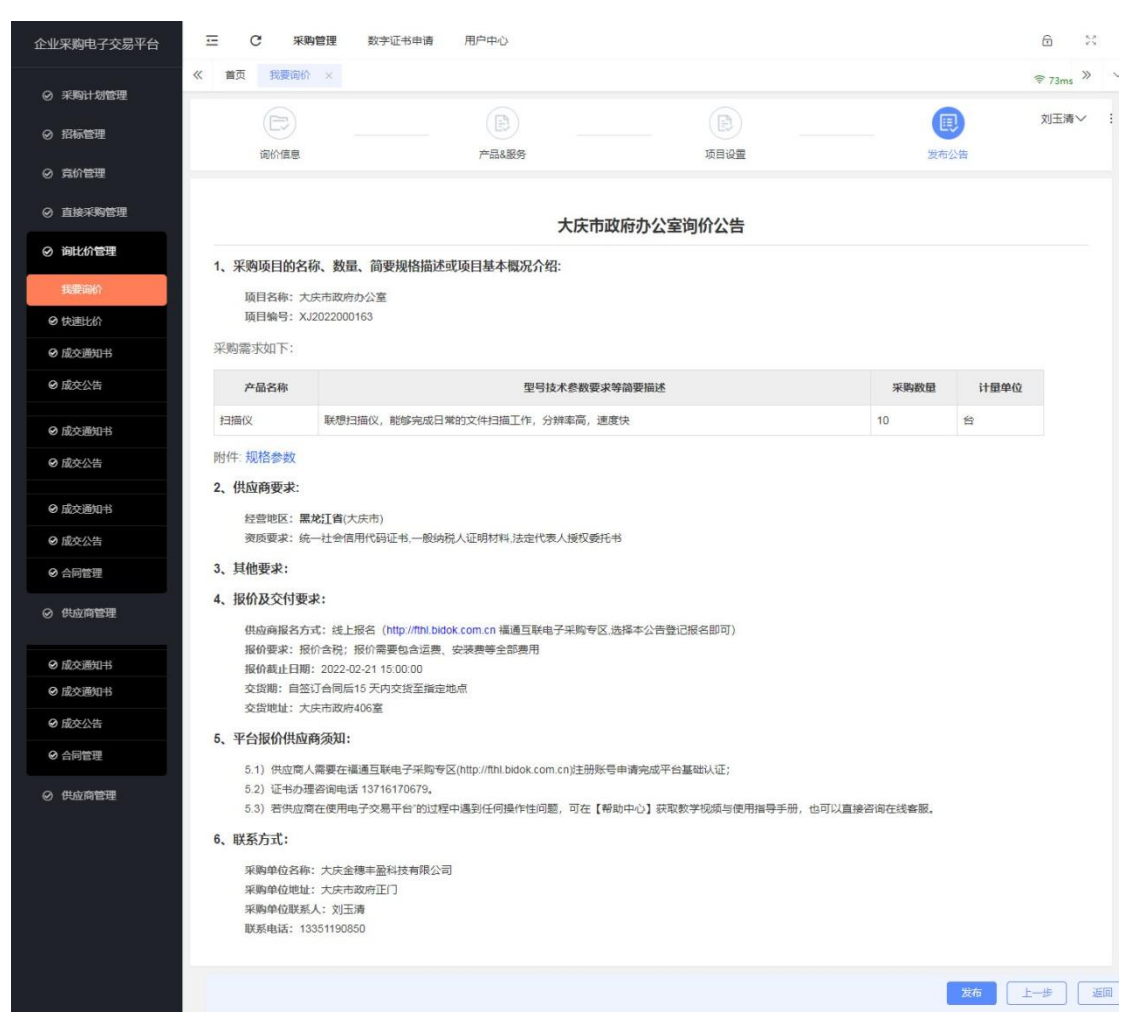

在发布之前,请认真核对项目招标信息,若发现有问题可以点击"上一步"按钮逐

一进行修改,若没有问题,点击"发布"按钮,发布即可。

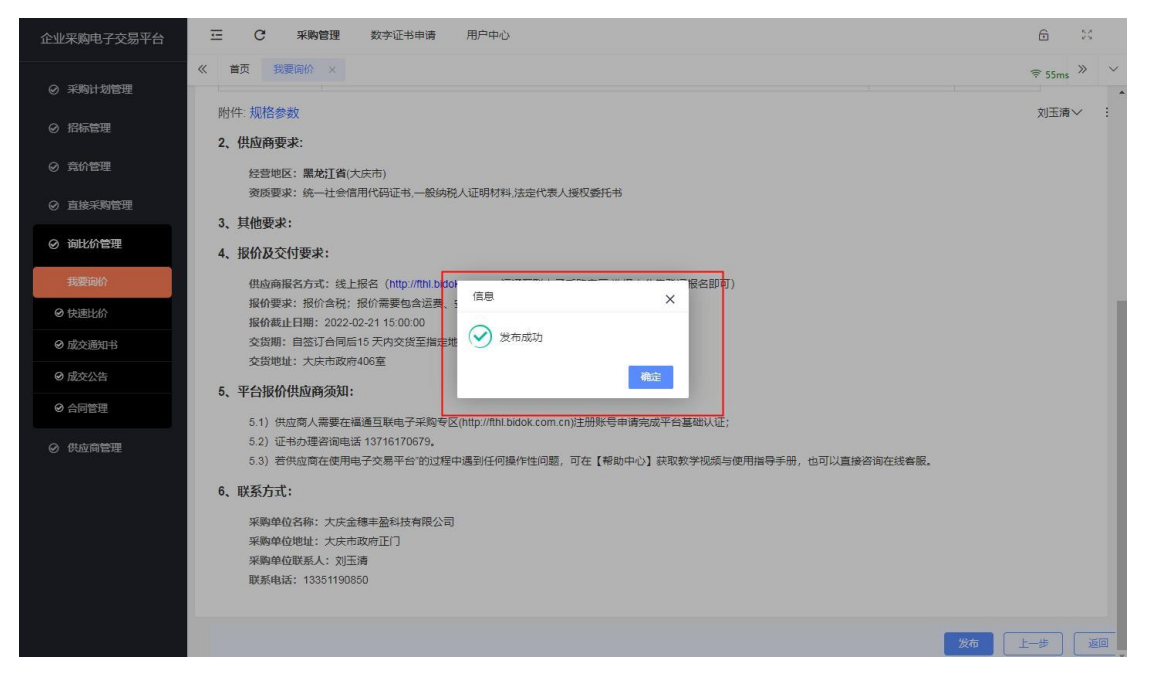

发布成功后,可以在"我要询价"功能中查看到自己发布的项目。

| 企业采购电子交易平台 | ⊡ C я     | 《购管理 数字证书申请 | 用户中心 |      |          |                     |             | 6               | 00     |
|------------|-----------|-------------|------|------|----------|---------------------|-------------|-----------------|--------|
| ◎ 采购计划管理   | 《 首页 我要词  | WA × 快速比价 × |      |      |          |                     |             | <del></del> €64 | ms » ~ |
| ⊘ 招标管理     | 项目编号      | 项目名称        |      | 查询   | 创建项目     |                     |             | 刘玉              | 清~ :   |
| ⊘ 竟价管理     | 项目编号      | 项目名称        | 采购类型 | 采购方式 | 预算金额 (元) | 开标时间                | 创建日期        | 操作              |        |
| ◎ 直接采购管理   | XJ2022000 | 163 大庆市政府办  | 货物   | 词价   | 80,000   | 2022-02-21 15:00:00 | 2022-02-21  | 查看              |        |
| ⊘ 询比价管理    | XJ2022000 | 028 我的项目-胡  | 服务   | 词价   | 10,000   | 2022-01-22 09:00:00 | 2022-01-21  | 查看              |        |
| 我要询价       |           |             |      |      |          | 共2备 上页              | 1 下页 20 条/页 | ▼ 到第 1          | 页 确定   |
| ❷ 快速比价     | -         |             |      |      |          |                     |             |                 |        |
| ❷ 成交通知书    |           |             |      |      |          |                     |             |                 |        |
| ❷ 成交公告     |           |             |      |      |          |                     |             |                 |        |
| ❷ 合同管理     |           |             |      |      |          |                     |             |                 |        |
| ⊘ 供应商管理    |           |             |      |      |          |                     |             |                 |        |
|            |           |             |      |      |          |                     |             |                 |        |
|            |           |             |      |      |          |                     |             |                 |        |
|            |           |             |      |      |          |                     |             |                 |        |
|            |           |             |      |      |          |                     |             |                 |        |
|            |           |             |      |      |          |                     |             |                 |        |
|            |           |             |      |      |          |                     |             |                 |        |

5.3 快速比价

点击"快速比价"功能,然后找到招标的项目,点击"进入项目"

| 企业采购电子交易平台 | <u> </u>     | 管理 数字证书申课    | 有 用户中心 |              |      |        | 6 8          | 58ms    | 刘玉清〜 :                                |
|------------|--------------|--------------|--------|--------------|------|--------|--------------|---------|---------------------------------------|
| ◎ 采购计划管理   | 《 首页 快速比价    | ×            |        |              |      |        |              |         | » ~                                   |
| ⊘ 招标管理     | 待比价 比价的 顶目编号 | 完成 比价失败 项目名称 |        | 查询           |      |        |              |         |                                       |
| ◎ 竟价管理     | 项目编号         | 项目全称         | 平岡道田   | 据检验定         | 据价单数 | 石首全    | 据公费正例        | 询价技术    | 揭作                                    |
| ◎ 直接采购管理   | XJ2022000163 | 大庆市政府办公室     | 货物     | 第 <b>1</b> 轮 | 1    | 80,000 |              | 词价中     | 进入项目                                  |
| ◎ 询比价管理    | XJ2022000028 | 我的项目-胡       | 服务     | <b>第3</b> 轮  | 1    | 10,000 |              | 询价中     | 进入项目                                  |
| ⊘ 我要询价     |              |              |        |              |      | #2& ⊦  | 0 1 K0 20.48 | 而,到前    | 1页 确定                                 |
| 快速比价       |              |              |        |              |      | //*# 1 |              | A . 200 | · · · · · · · · · · · · · · · · · · · |
| ❷ 成交通知书    |              |              |        |              |      |        |              |         |                                       |
| ❷ 成交公告     |              |              |        |              |      |        |              |         |                                       |
| ❷ 合同管理     |              |              |        |              |      |        |              |         |                                       |
| ⊘ 供应商管理    |              |              |        |              |      |        |              |         |                                       |
|            |              |              |        |              |      |        |              |         |                                       |
|            |              |              |        |              |      |        |              |         |                                       |
|            |              |              |        |              |      |        |              |         |                                       |
|            |              |              |        |              |      |        |              |         |                                       |
|            |              |              |        |              |      |        |              |         |                                       |
|            |              |              |        |              |      |        |              |         |                                       |

在跳转的页面中,我们可以在左侧清晰看到功能列表,包括:询价公告、变更公告、 进行比价、查看成交人、中标公告。点击对应的功能,可以进入到对应的菜单里。

|   | 询价公告  | 项目信息      |             |          |          |            |       |                     |          |
|---|-------|-----------|-------------|----------|----------|------------|-------|---------------------|----------|
|   |       | 项目名称:     | 大庆市         | 政府办公室    |          | 项目编号:      |       | XJ2022000163        |          |
|   | 变更公告  | 预算金额:     | 80,000      |          |          | 采购单位名      | 称:    | 大庆金穗丰盈科技有限          | 見公司      |
| 1 |       | 项目状态:     | 未终止         |          |          | 报价截止时      | 间:    | 2022-02-21 15:00:00 |          |
|   | 进行比价  | 第1轮       |             |          |          |            |       |                     |          |
|   | 查看成交人 | 供应商名称     | 不含税息报价(元)   | 税室       | 含税总报价(元) | 价格承诺有效     | 发货地   | 附件                  | 操作       |
|   | 中标公告  | 金税供应商     | ¥ 52,380.95 | 5.00%    | ¥ 55,000 | 2023-02-21 | 大庆市政府 | 四楼                  | 全部下单 报价单 |
|   |       | ⊘ 产品1、扫   | 苗仪          |          |          |            |       |                     |          |
|   |       | 提示:如果需要提前 | 前确定中标人,需要先进 | 行【终止询价】操 | t/F      | 生成订单       | 终止调   | 价 发起第2轮报价           | 延长报伯时间 关 |
|   |       |           |             |          |          |            |       |                     |          |
|   |       |           |             |          |          |            |       |                     |          |
|   |       |           |             |          |          |            |       |                     |          |
|   |       |           |             |          |          |            |       |                     |          |
|   |       |           |             |          |          |            |       |                     |          |
|   |       |           |             |          |          |            |       |                     |          |
|   |       |           |             |          |          |            |       |                     |          |
|   |       |           |             |          |          |            |       |                     |          |
|   |       |           |             |          |          |            |       |                     |          |

以"进行比价"功能为例,在此功能中,可以查看到报价供应商的相关信息,如供 应商名称、报价金额等情况。针对供应商的报价情况,我们可以进行多轮报价、延长报 价时间等设置。若对当前的报价满意,点击"终止询价",然后勾选"全部下单",生成 订单即可。

| p | 询价公告  | 项目信息      |               |                   |          |            |         |             |                     |             |          |       |
|---|-------|-----------|---------------|-------------------|----------|------------|---------|-------------|---------------------|-------------|----------|-------|
|   |       | 项目名称:     | 大庆市西          | 前府办公室             |          | 项目编号       | :       |             | XJ202200            | D163        |          |       |
| 0 | 变更公告  | 预算金额:     | 80,000        |                   |          | 采购单位       | 名称:     |             | 大庆金穗丰               | 盈科技有限       | 公司       |       |
|   |       | 项目状态:     | 未终止           |                   |          | 报价截止       | 报价截止时间: |             | 2022-02-21 15:00:00 |             |          |       |
| 9 | 进行比价  | 第1款       |               |                   |          |            |         |             |                     |             |          |       |
| 0 | 查看成交人 | 供应商名称     | 不含税总报价(元)     | 税率                | 含税总报价(元) | 价格承诺有效     | 发扬      | 老地          | 附伯                  | ŧ           | 操作       |       |
|   | 中标公告  | 金税供应商     | ¥ 52,380.95   | 5.00%             | ¥ 55,000 | 2023-02-21 | 大       | 失市政府四楷      |                     |             | 全部下单 报价  | ¥     |
|   |       | ⊘ 产品1、扫描  | 前仪            |                   |          |            |         |             |                     |             |          |       |
|   |       | 供应商名称     | 品牌            | 型号                | 技术参数     |            | 税率%     | 含税单<br>价(元) | 数里                  | 含税总<br>价(元) | 操作       |       |
|   |       | 金税供应商     | 联想            | 1020              | 完全响应     |            | 5       | ¥<br>5,500  | 10                  | ¥<br>55,000 | 加入的的年 30 | 的物理移除 |
|   |       | 提示:如果需要提前 | 1)确定中标人,需要先进行 | <b>亍【终止</b> 调价】操作 | 4        | 生成订单       | (1)     | 终止间价        | 发起                  | 3第2轮报价      | 延长报价时间   | 关闭    |
|   |       |           |               |                   |          |            |         |             |                     |             |          |       |
|   |       |           |               |                   |          |            |         |             |                     |             |          |       |
|   |       |           |               |                   |          |            |         |             |                     |             |          |       |
|   |       |           |               |                   |          |            |         |             |                     |             |          |       |
|   |       |           |               |                   |          |            |         |             |                     |             |          |       |
|   |       |           |               |                   |          |            |         |             |                     |             |          |       |

点击"生成订单"后,系统自动跳转到下一个页面,功能为"查看成交人"。

| 价公告  | 项目信息             |          |          |            |           |
|------|------------------|----------|----------|------------|-----------|
|      | 项目名称:            | 大庆市政府办公室 | 项目       | 编号: XJ2022 | 000163    |
| 更公告  | 预算金额:            | 80,000   | 采则       | 单位名称: 大庆金  | 應丰盈科技有限公司 |
| 示比价  |                  |          | 大庆市政府办   | 公室         |           |
| 铜成交人 | 查看成交人            |          |          |            |           |
|      | 订单号              | 供应商      | 金额(元)    | 状态         | 操作        |
| 公告   | DD_3022113320001 | 金税供应商    | ¥ 55,000 | 待发送        | 编辑通知书 删除  |
|      |                  |          |          |            |           |
|      |                  |          |          |            |           |
|      |                  |          |          |            |           |
|      |                  |          |          |            |           |

点击"编辑通知书"按钮,如下图所示。

|                |                     | 大庆市政府            | 办公室询价成交        | 通知书       |      |           |             |
|----------------|---------------------|------------------|----------------|-----------|------|-----------|-------------|
| 税供应商:          |                     |                  |                |           |      |           |             |
| 织评议,按照有关规范要求,注 | 决定你单位为大庆市政府办公室(XJ20 | 22000163)成交供应商。当 | 自成交通知书发出之日起30个 | 工作日内与采购人签 | 订合同。 |           |             |
|                |                     | Б                | 成交主要内容与条件      |           |      |           |             |
| 3称:大庆市政府办公室    |                     |                  |                |           |      |           |             |
| 序号             | 货物/服务名称             | 品牌               | 型号             | 数量        | 计量单位 | 单价        | 总价          |
| 1              | 扫描仪                 | 联想               | 1020           | 10        | 台    | 5,500     | 55,000      |
| 总价合计           | 小写: 55,000 大写: 伍万   | 伍仟元整(税室: 5%)     |                |           |      |           |             |
| 交货期/服务开始日期     | 自签订合同后,15天内交货至指定    | 地点或开始提供服务        |                |           |      |           |             |
| 价格承诺有效期        | 至2023年02月21日        |                  |                |           |      |           |             |
| 其他优惠承诺         | [                   |                  |                |           |      |           |             |
|                |                     |                  |                |           | 32   | 向前侍夕夜,十亡4 | 油主及利甘方面     |
|                |                     |                  |                |           | 1    |           |             |
|                |                     |                  |                |           |      |           |             |
|                |                     |                  |                |           |      | 日期        | 月: 2022年02月 |
|                |                     |                  | -              |           |      |           |             |

核对中标信息后,点击"生成通知书"。

编辑通知书

| 大庆市政府办公室闻饥风交通知书 |              |                 |                 |        |         |         |         |  |  |
|-----------------|--------------|-----------------|-----------------|--------|---------|---------|---------|--|--|
| :金税供应商:         |              |                 |                 |        |         |         |         |  |  |
| 组织评议,按照有关<br>1  | 规范要求,决定你单位   | 为大庆市政府办公司       | 室(XJ2022000163) | 成交供应商。 | 望自成交通知者 | 书发出之日起3 | 0个工作日内与 |  |  |
| ᄉᆇᇦᆸᅝ           |              | <b></b>         | 上面中的上名从         |        |         |         |         |  |  |
|                 |              | <b>成父</b> 3     | E要內容与兼件         |        |         |         |         |  |  |
| 名称:大庆市政         | 府办公室         | 1               |                 | -1     |         |         | ,       |  |  |
| 序号              | 货物/服务名称      | 品牌              | 코号              | 数量     | 计量单位    | 单价      | 总价      |  |  |
| 1               | 扫描仪          | 联想              | 1020            | 10     | 台       | 5,500   | 55,000  |  |  |
| 总价合计            | 小写:55,000大写: | <b>五万伍仟元整(税</b> | 率:5%)           |        |         |         | 5%      |  |  |
| 货期/服务开始日期       | 自签订合同后,15天内  | 交货至指定地点或        | 就开始提供服务         |        |         |         |         |  |  |
| 价格承诺有效期         | 至2023年02月21日 |                 |                 |        |         |         |         |  |  |
| 甘他伏惠承诺          |              |                 |                 |        |         |         |         |  |  |
|                 |              |                 |                 |        |         |         |         |  |  |

在接下来的页面中签章然后点击"发送通知书",中标企业即可以在自己的系统中看到 通知书。通知书编辑完成后,可根据具体情况进行"中标公告"的生成。

| D | 询价公告  | 项目信息     |              |           |              |
|---|-------|----------|--------------|-----------|--------------|
|   |       | 项目名称:    | 大庆市政府办公室     | 项目编号:     | XJ2022000163 |
| 0 | 变更公告  | 预算金额:    | 80,000       | 采购单位名称:   | 大庆金禧丰盈科技有限公司 |
|   | 进行比价  | "项目名称:   | 大庆市政府办公室     |           |              |
|   | 查看成交人 | *公告名称:   | 大庆市政府办公室成交公告 |           |              |
|   |       | "戚交人信息:  | 成交供应商        | 成交金額 (元)  |              |
|   | 中标公告  |          | 金貌供应商        | 55,000    |              |
|   |       | "采购单位:   | 大庆金穗丰盈科技有限公司 |           |              |
|   |       | "采购单位地址: | 大庆市政府正门      |           |              |
|   |       | "联系人:    | 刘玉湝          | "联系电话: 13 | 351190850    |
|   |       |          |              |           |              |
|   |       |          |              |           | ±.           |

|   | 询价公告       | 项目信息                                           |                                            |                   |              |  |  |  |  |  |  |
|---|------------|------------------------------------------------|--------------------------------------------|-------------------|--------------|--|--|--|--|--|--|
|   |            | 项目名称:                                          | 大庆市政府办公室                                   | 项目编号:             | XJ2022000163 |  |  |  |  |  |  |
| 9 | 变更公告       | 预算金额:                                          | 80,000                                     | 采购单位名称:           | 大庆金穗丰盈科技有限公司 |  |  |  |  |  |  |
|   | 进行比价       |                                                |                                            |                   |              |  |  |  |  |  |  |
| 6 | 查看成交人      |                                                |                                            | 大庆市政府办公室成交公示      |              |  |  |  |  |  |  |
|   |            | 大庆金穗丰盈科                                        | 大庆金穗丰盈科技有限公司现对大庆市政府办公室 组织询价 采购,现将成交结果公示如下。 |                   |              |  |  |  |  |  |  |
|   | 中标公告       | 一、项目名称:                                        | 一、项目名称,大庆市政府办公室<br>二、项目编号:XJ2022000163     |                   |              |  |  |  |  |  |  |
|   |            | 二、项目编号:                                        |                                            |                   |              |  |  |  |  |  |  |
|   |            | 三、采购方式:                                        | 询价                                         |                   |              |  |  |  |  |  |  |
|   |            | 四、项目开标时                                        | 间: 2022-02-21 15:00:00                     |                   |              |  |  |  |  |  |  |
|   |            | 五、中标内容:                                        |                                            |                   |              |  |  |  |  |  |  |
|   |            |                                                | 成交供应商                                      | 成                 | 交金額(元)       |  |  |  |  |  |  |
|   |            | 金税供应商                                          |                                            | 55,000            |              |  |  |  |  |  |  |
|   |            | 六、其他事项:                                        | 供应商对采购结果有质疑的,须在本公                          | 告发布之日起3日内以书面形式提出。 |              |  |  |  |  |  |  |
|   |            | 七、采购人信息                                        |                                            |                   |              |  |  |  |  |  |  |
|   |            | 采购单位:大庆金聘丰盈科技有限公司<br>采购单位地址:大庆市政府正门<br>联系人:为过清 |                                            |                   |              |  |  |  |  |  |  |
| ֥ | 日岩布不能勤回 () |                                                |                                            |                   |              |  |  |  |  |  |  |

当中标通知书、中标公告发布后,可以根据实际情况,进行合同的签订,功能为"合同

管理"。

| 企业采购电子交易平台                               | ⊡ C i    | 采购管理 数字证书申 | 请 用户中心   |        |     |       | 🗊 🔀 🗟 58n     | ns 刘玉清〜 : |
|------------------------------------------|----------|------------|----------|--------|-----|-------|---------------|-----------|
| ⊘ 采购计划管理                                 | 《 首页 快速时 | 比价 × 成交通知书 | × 成交公告 × | 合同管理 × |     |       |               | » ~       |
| ⊘ 招标管理                                   | 关键词      | 查询         | 新增       |        |     |       |               |           |
| ◎ 竟价管理                                   | 序号       | 合同编号       | 项目名称     | 项目编号   | 供应商 | 合同金额  | 签订日期          | 操作        |
| ◎ 直接采购管理                                 |          |            |          |        | 无数据 |       |               |           |
| ◎ 询比价管理                                  |          |            |          |        |     |       |               |           |
| 我要询价                                     |          |            |          |        |     | 共0条 上 | 页下页 20 条页 • 至 | 第二1页 确定   |
| ❷ 快速比价                                   |          |            |          |        |     |       |               |           |
| ❷ 成交通知书                                  |          |            |          |        |     |       |               |           |
| <ul> <li>◎ 成交公告</li> <li>合同管理</li> </ul> |          |            |          |        |     |       |               |           |
| ⊘ 供应商管理                                  |          |            |          |        |     |       |               |           |
|                                          |          |            |          |        |     |       |               |           |
|                                          |          |            |          |        |     |       |               |           |
|                                          |          |            |          |        |     |       |               |           |
|                                          |          |            |          |        |     |       |               |           |
|                                          |          |            |          |        |     |       |               |           |

点击新增按钮,可以找到需要签订的项目合同。

| 企业采购电子交易平台 | 三 C 采购    | 管理 数字证书申请 月             | 用户中心            |        |          | 6 | 8 | 🗟 56ms | 刘玉清〜   | ÷  |
|------------|-----------|-------------------------|-----------------|--------|----------|---|---|--------|--------|----|
| ⊘ 采购计划管理   | 《 首页 快速比价 | × 成交通知书 × 成交            | 公告 × 合同管理 ×     |        |          |   |   |        | *      | ~  |
| の 招标管理     | 合同备案      |                         |                 |        |          |   |   |        |        | .  |
|            | *项目名称:    | 请选择项目                   |                 |        |          |   |   |        | 选择     |    |
|            | *中标供应商:   |                         |                 |        |          |   |   |        |        |    |
|            | *合同金额:    | 请输入合同金额                 |                 | *金额币种: | 人民币      |   |   |        | $\sim$ |    |
| ◎ 询比价管理    | 检同编号:     | 请输入合同编号                 |                 | *签订日期: | 请输入签订日期  |   |   |        |        |    |
| 我要询价       | *合同文本附件:  | 选择 (温馨提示:请上传pdf/jpg/zij | p格式文件,大小不得超过5M) |        |          |   |   |        |        |    |
|            |           |                         |                 |        |          |   |   |        |        |    |
|            |           |                         |                 |        |          |   |   |        |        |    |
| 合同管理       |           |                         |                 |        |          |   |   |        |        |    |
|            |           |                         |                 |        |          |   |   |        |        |    |
| ⊗ 供应同管理    |           |                         |                 |        |          |   |   |        |        |    |
|            |           |                         |                 |        |          |   |   |        |        |    |
|            |           |                         |                 |        |          |   |   |        |        |    |
|            |           |                         |                 |        |          |   |   |        |        |    |
|            |           |                         |                 |        |          |   |   |        |        |    |
|            |           |                         |                 |        |          |   |   |        | 保存     | 取消 |
| 洗择项目       |           |                         |                 |        |          |   |   |        |        | ~  |
|            |           |                         |                 |        |          |   |   |        |        | ^  |
| 关键词        | 查询        |                         |                 |        |          |   |   |        |        |    |
| 项目名称       | 项目        | 编号                      | 推荐中标人           |        | 中标金额 (元) |   |   |        | 选择     |    |
| 大庆市政府办公室   | XJ2       | 022000163               | 全税供应商           |        | 55,000   |   |   |        | 选择     |    |
|            |           |                         |                 |        |          |   |   |        |        |    |
|            |           |                         |                 |        |          |   |   |        |        |    |
|            |           |                         |                 |        |          |   |   |        |        |    |
|            |           |                         |                 |        |          |   |   |        |        |    |

如上图所示,点击"新增"按钮,然后点击"选择"功能后找到需要新增的项目即可。 页面跳转后再将拟好的合同上传到系统中即可。

| 企业采购电子交易平台 | 三 C 采购    | 會理 数字证书申请 用户中心                         |        |            | Ē | 6.8<br>KN | 후 56ms | 刘玉清~ | :  |
|------------|-----------|----------------------------------------|--------|------------|---|-----------|--------|------|----|
| ◎ 采购计划管理   | 《 首页 快速比价 | × 成交通知书 × 成交公告 × 合同管理 ×                |        |            |   |           |        | >>   | ~  |
| ◎ 招标管理     | 合同备案      |                                        |        |            |   |           |        |      |    |
| ◎ 寬价管理     | "项目名称:    | 大庆市政府办公室                               |        |            |   |           |        | 选择   |    |
| ◎ 直接采购管理   | *合同金额:    | 金代(H)型 Hil                             | *金额币种: | 人民币        |   |           |        | ~    |    |
| ⊘ 询比价管理    | *合同编号:    | 20220221                               | *签订日期: | 2022-02-21 |   |           |        |      |    |
| ❷ 我要询价     | *合同文本附件:  | 选择(温馨提示:请上传pdf/jpg/zip格式文件、大小不得超过5M)合同 |        |            |   |           |        |      |    |
| ❷ 快速比价     |           |                                        |        |            |   |           |        |      |    |
| ◎ 成交通知书    |           |                                        |        |            |   |           |        |      |    |
| 合同管理       |           |                                        |        |            |   |           |        |      |    |
| ⊘ 供应商管理    |           |                                        |        |            |   |           |        |      |    |
|            |           |                                        |        |            |   |           |        |      |    |
|            |           |                                        |        |            |   |           |        |      |    |
|            |           |                                        |        |            |   |           |        |      |    |
|            |           |                                        |        |            |   |           |        |      |    |
|            |           |                                        |        |            |   |           |        | 保存   | 取消 |

此时完成合同备案,通过左侧功能"合同管理"可随时进行合同查看。

| 企业采购电子交易平台 | а с я      | <b>《购管理</b> 数字证书时 | 申请 用户中心    |              |              |            | j      | 〒 ☆ 〒59ms     | 刘玉清~ :   |
|------------|------------|-------------------|------------|--------------|--------------|------------|--------|---------------|----------|
| ◎ 采购计划管理   | 《 首页 快速比   | 价 × 成交通知书         | × 成交公告 × 合 | 同管理 ×        |              |            |        |               | » ~      |
| ⊘ 招标管理     | 关键词        | 查询                | 新增         |              |              |            |        |               |          |
| ◎ 竟价管理     | 序号         | 合同编号              | 项目名称       | 项目编号         | 供应商          | 合同金        | 额      | 签订日期          | 操作       |
| ◎ 直接采购管理   | 1          | 20220221          | 大庆市政府办公室   | XJ2022000163 | 金税供应附        | 葡 55,000   | )      | 2022-02-21    | 查看 删除    |
| ◎ 询比价管理    |            |                   |            |              |              | 共1         | 备 上页 1 | 下页 20 条/页 • 到 | 高 1 页 确定 |
| ◎ 我要询价     |            |                   |            |              |              |            |        |               |          |
| ◎ 快速比价     |            |                   |            |              |              |            |        |               |          |
| ❷ 成交通知书    |            |                   |            |              |              |            |        |               |          |
| ❷ 成交公告     |            |                   |            |              |              |            |        |               |          |
| 合同管理       |            |                   |            |              |              |            |        |               |          |
| ⊘ 供应商管理    |            |                   |            |              |              |            |        |               |          |
|            |            |                   |            |              |              |            |        |               |          |
|            |            |                   |            |              |              |            |        |               |          |
|            |            |                   |            |              |              |            |        |               |          |
|            |            |                   |            |              |              |            |        |               |          |
|            |            |                   |            |              |              |            |        |               |          |
| 奋轰物焊       |            |                   |            |              |              |            |        |               |          |
|            |            |                   |            |              |              |            |        |               | ^        |
| 合同备案       |            |                   |            |              |              |            |        |               |          |
| *项目标包名称:   | 大庆市政府办公室   |                   |            |              |              |            |        |               |          |
| *中标供应商:    | 金税供应商      |                   |            |              |              |            |        |               |          |
| 合同金额:      | 55,000     |                   |            | *合同约         | <b>南号:</b> 2 | 20220221   |        |               |          |
| 签订日期:      | 2022-02-21 |                   |            | *创建          | 日期: 2        | 2022-02-21 |        |               |          |
| *合同文本附件:   | 合同         |                   |            |              |              |            |        |               |          |
|            |            |                   |            |              |              |            |        |               |          |
|            |            |                   |            |              |              |            |        |               |          |
|            |            |                   |            |              |              |            |        |               |          |
|            |            |                   |            |              |              |            |        |               |          |
|            |            |                   |            |              |              |            |        |               |          |
|            |            |                   |            |              |              |            |        |               |          |
|            |            |                   |            |              |              |            |        |               |          |
|            |            |                   |            |              |              |            |        |               |          |
|            |            |                   |            |              |              |            |        |               |          |
|            |            |                   |            |              |              |            |        |               |          |

# 七、竞价管理

竞价管理中包括:发布竞价、查看竞价。点击"新增"按钮。

| 企业采购电子交易平台     | 三    | C 采购管理 | 数字证书申请 用户中心    | 3          |          | 6         | 53 😤 51ms   | 刘玉清〜 | ÷   |
|----------------|------|--------|----------------|------------|----------|-----------|-------------|------|-----|
|                | 《首页  | 快速比价 × | 成交通知书 × 成交公告 : | × 合同管理 × 发 | 布竟价 ×    |           |             | X    | > ~ |
|                | 待发布  | 已发布    |                |            |          |           |             |      |     |
| ⊘ 招标管理         | 项目名称 | /项目编号  | 查询 新增          |            |          |           |             |      |     |
| ⊘ 竟价管理<br>发布竟价 | 序号   | 项目名称   | 项目编号           | 报名截止时间     | 网上竟价开始时间 | 网上竟价结束时间  | 操作          |      |     |
| ❷ 查看竞价         |      |        |                |            | 无数据      |           |             |      |     |
| ⊘ 直接采购管理       |      |        |                |            |          |           |             |      |     |
| ⊘ 询比价管理        |      |        |                |            |          | 共0条 上页 下页 | 20 条/页 🔻 到笛 | 1 页  | 确定  |
| ⊘ 供应商管理        |      |        |                |            |          |           |             |      |     |
|                |      |        |                |            |          |           |             |      |     |
|                |      |        |                |            |          |           |             |      |     |
|                |      |        |                |            |          |           |             |      |     |
|                |      |        |                |            |          |           |             |      |     |
|                |      |        |                |            |          |           |             |      |     |
|                |      |        |                |            |          |           |             |      |     |
|                |      |        |                |            |          |           |             |      |     |
|                |      |        |                |            |          |           |             |      |     |

按照系统提示进行项目情况的编辑录入。

| 企业采购电子交易平台 | 正 C 采购    | 管理 数字证书申请 用户中心 |                | £           | 중 😤 🖗 77ms | 刘玉清~ : |   |
|------------|-----------|----------------|----------------|-------------|------------|--------|---|
|            | 《 首页 发布竞价 | ×              |                |             |            | » `    | ~ |
|            | E         |                |                |             |            |        |   |
|            | 项目基本信息    | 维护采购明细         | 设置采购规则         |             | 发布预览       |        |   |
|            | 项目基本信息    |                |                |             |            |        |   |
| ◎ 查看奈价     | "项目名称:    | 大庆市政府办公室办公桌椅采购 | "采购项目编号:       | 保存后自动生成项目编号 |            |        |   |
| ◎ 直接采购管理   | "项目所属地:   | 选择             | "是否公开预算金<br>额: | ○ 否 ⑧ 是     |            |        |   |
| ◎ 询比价管理    | *预算金额(元): | 88,000         | "项目类型:         | 货物          |            | ~      |   |
| ⊘供应商管理     | *交易方式:    | 电子竞价 ~         | "是否报名审批:       | 否           |            | ~      |   |
|            | "联系人:     | 刘明礼            | "联系电话:         | 13947834560 |            |        |   |
|            | "采购单位地址:  | 大庆市政府四楼        |                |             |            |        |   |
|            | "是否缴纳保证金: | • 否 〇 是        |                |             |            |        |   |
|            |           |                |                |             |            |        |   |
|            |           |                |                |             |            |        |   |
|            |           |                |                |             |            |        |   |
|            |           |                |                |             |            |        |   |
|            |           |                |                |             |            | 保存 返回  |   |

点击保存按钮后自动跳转,跳转后的页面中需要新增具体购买产品的相关信息。

| 企业采购电子交易平台                            | ⊡ C                                                                                  | 采购管理                  | 数字证书申请        | 用户中心   |      |                     |                                       | £        | 8        | 🗟 66ms       | 刘玉清〜   |    |
|---------------------------------------|--------------------------------------------------------------------------------------|-----------------------|---------------|--------|------|---------------------|---------------------------------------|----------|----------|--------------|--------|----|
|                                       | 《 首页 2                                                                               | 这布竟价 ×                |               |        |      |                     |                                       |          |          |              | »      | ~  |
|                                       |                                                                                      |                       |               | E      |      | Ē                   |                                       |          |          |              |        |    |
| ⊘ 招标管理                                | 项目                                                                                   | 基本信息                  |               | 维护采购明细 | 8    | 设置采制                | 规则                                    |          | 发布公律     | ±.           |        |    |
| ◎ 竟价管理                                | 200 H                                                                                |                       |               |        |      |                     |                                       |          |          |              |        |    |
| 发布竞价                                  | 3/12/1                                                                               |                       |               |        |      |                     |                                       |          |          |              |        |    |
| ❷ 查有竞价                                | 产品名称                                                                                 |                       |               | 数量     | 单位型号 | 1                   |                                       | 交易起始价    | 竟价幅度     | Ē 操作         |        |    |
| ⊘ 直接采购管理                              |                                                                                      |                       |               |        |      | 无数据                 |                                       |          |          |              |        |    |
| ⊘ 询比价管理                               |                                                                                      |                       |               |        |      |                     |                                       |          |          |              |        |    |
| ⊘ 供应商管理                               |                                                                                      |                       |               |        |      |                     |                                       | 共0条 上页 下 | 页 20 条/页 | ▼ 到第         | 1 页 确定 |    |
|                                       |                                                                                      |                       |               |        |      |                     |                                       |          |          |              |        |    |
|                                       |                                                                                      |                       |               |        |      |                     |                                       |          |          |              |        |    |
|                                       |                                                                                      |                       |               |        |      |                     |                                       |          |          |              |        |    |
|                                       |                                                                                      |                       |               |        |      |                     |                                       |          |          |              |        |    |
|                                       |                                                                                      |                       |               |        |      |                     |                                       |          |          |              |        |    |
|                                       |                                                                                      |                       |               |        |      |                     |                                       |          |          |              |        |    |
|                                       |                                                                                      |                       |               |        |      |                     |                                       |          |          |              |        |    |
|                                       |                                                                                      |                       |               |        |      |                     |                                       |          |          | ⊧ <b>⊤</b> _ | (KO    |    |
|                                       |                                                                                      |                       |               |        |      |                     |                                       |          | L        |              |        |    |
|                                       |                                                                                      |                       |               |        |      |                     |                                       |          |          |              |        |    |
| 新増                                    |                                                                                      |                       |               |        |      |                     |                                       |          |          |              |        | ×  |
| 新増                                    | :称: 办公桌椅                                                                             |                       |               |        |      | 竹量单位                | 章                                     |          |          |              |        | ×  |
| 新増<br>デ品会<br>数                        | :称: 办公桌椅<br>2量: 30                                                                   |                       |               |        |      | "计量单位"              | · 査<br>· 50000                        |          |          |              |        | ×  |
| 新増<br>*产品名:<br>* 数<br>* 策が編度(7        | (称: 办公桌椅)<br>(重: 30<br>元): 1000                                                      |                       |               |        |      | "计量单位<br>"交易起始价元)   | 章<br>50000                            |          |          |              |        | ×  |
| 新増<br>デ品名<br>数<br>*売が幅度(7<br>- 牛専術称条  | <ul> <li>(称: 办公桌椅)</li> <li>(重: 30)</li> <li>(元): 1000</li> <li>(南): 自共車輌</li> </ul> | 夸·李亚太地厂。              | 家畜按供纠         |        |      | 计量单位<br>交易起始价(元)    | 章<br>50000                            |          |          |              |        | ×  |
| 新増<br>*产品名<br>*数<br>*完价幅度(7<br>*主要规格参 | <ul> <li>称: 力公桌椅</li> <li>30</li> <li>元): 1000</li> <li>数: 桌椅要配</li> </ul>           | 宴,需要本地厂?              | 京直接供約         |        |      | 行量单位<br>交易起始价(元)    | 章<br>: 50000                          |          |          |              |        | ×  |
| 新増<br>(产品名)<br>数<br>売が編度(7<br>(生要规格参) | <ul> <li>(称: 办公桌椅)</li> <li>(量: 30)</li> <li>元): 1000</li> <li>(契: 桌椅要配)</li> </ul>  | 宴,需要本地 <sup>厂</sup> 3 | 家直接供到         |        |      | 5十重单位<br>交易起始价(元)   | 至<br>50000                            |          |          |              |        | ×  |
| 新增<br>*产品会<br>数<br>*完价幅度(7<br>生要规格参   | :称: 办公桌椅<br>:量: 30<br>元): 1000<br>- 数: 桌椅要配                                          | 衰,需要本地厂?              | 家直接供到         |        |      | "计量单位<br>"交易起始价(元)  | ±<br>₹<br>50000                       |          |          |              |        | ×  |
| 新増<br>「产品名<br>数<br>"完价幅度(7<br>"主要规格争  | :称: 办公桌椅<br>(量: 30<br>元): 1000<br>(数: 桌椅要配)                                          | 宴,需要本地厂?              | 家直接供给         |        |      | 计量单位<br>交易起始价(元)    | 章<br>: 50000                          |          |          |              |        | ×  |
| 新増<br>学品会<br>数<br>完价幅度()<br>"生要规格参    | <ul> <li>(称: 办公桌椅)</li> <li>(量: 30</li> <li>元): 1000</li> <li>(数: 桌椅要配)</li> </ul>   | 衰,需要本地厂a              | <u>家直接</u> 供货 |        |      | 计量单位<br>"交易起始价(元)   | <ul><li>李</li><li>50000</li></ul>     |          |          |              |        | ×  |
| 新増<br>(产品名)<br>数<br>(売か編度)<br>(生要规格参) | (称: 办公桌椅)<br>量: 30<br>元): 1000<br>数: 桌椅要配                                            | 章,需要本地厂a              | 家直接供到         |        |      | 针量单位<br>"交易起始价(元)   | 50000 \$                              |          |          |              |        | ×  |
| 新増<br>学品名<br>数<br>完价幅度(7              | 8称: 办公桌椅<br>量: 30<br>元): 1000<br>較: 桌椅要配                                             | 宴,需要本地厂?              | 家直接供到         |        |      | \$†量单位<br>*交易起始价(元) | 2 <b>2</b><br>50000                   |          |          |              |        | ×  |
| 新増<br>「产品名<br>数<br>完价幅度(7<br>生要规格参    | (語: 办公桌椅<br>量: 30<br>元): 1000 (数: 桌椅要配                                               | 宴,需要本地厂?              | 京直接供给         |        |      | 计量单位<br>交易起始价(元)    | 50000                                 |          |          |              |        | ×  |
| 新増<br>「产品名<br>数<br>「売价編度」<br>「主要规格参   | 189: 办公桌椅<br>建: 30<br>元): 1000<br>梁: 桌椅要配                                            | 宴,需要本地厂?              | 京直接供货         |        |      | 计量单位<br>"交易起始价(元)   | 50000                                 |          |          |              |        | ×  |
| 新增<br>学品名<br>致<br>完心編度(/<br>生要规指参     | 1称: 办公桌椅<br>(量: 30<br>元): 1000<br>(数: 桌椅要配                                           | 章, 需要本地厂a             | 察重接供約         |        |      | 行量单位<br>"交易起始价(元)   | 2 2 2 2 2 2 2 2 2 2 2 2 2 2 2 2 2 2 2 |          |          |              |        | ×  |
| 新增<br>学品会<br>致<br>完か編度(/<br>生要规语参     | (称: 办公桌椅<br>) 量: 30 元): 1000 (数: 桌椅要配)                                               | 宴, 需要本地厂?             | 家直接供供         |        |      | 計量单位<br>交易起始价(元)    | 50000 <b>2</b>                        |          |          |              |        | ×  |
| 新増<br>学品会<br>数<br>完价編度(7<br>注要规格参     | 1878: 办公桌椅<br>量: 30<br>元): 1000<br>致: 桌椅要配                                           | 宴,需要本地厂?              | 家直接供到         |        |      | \$†重单位<br>*交易起始价(元) | 2 <b>2</b><br>50000                   |          |          |              |        | ×  |
| 新増<br>デ品名<br>数<br>完小幅度(7              | (時): 力公桌椅<br>(量: 30)<br>元): 1000<br>(数: 桌椅要配)                                        | 宴,需要本地厂;              | 京直接供資         |        |      | 「文易起始价(元)           | 2<br>50000                            |          |          |              |        | ×  |
| 新増<br>ゲ目名<br>致<br>汚が確定()<br>生要規格参     | (約: 办公桌椅<br>量: 30<br>元): 1000<br>梁: 桌椅要配                                             | 宴, 需要本地厂?             | 家直接供给         |        |      | 计量单位                | 25<br>20000                           |          |          |              |        | X. |
| 新増<br>学品名<br>致<br>完价編度(<br>注重规语参      | (約: 办公桌椅)<br>量: 30<br>元): 1000<br>較: 桌椅要配                                            | 夏、需要本地厂?              | §直接供刽         |        |      | 计量单位                | 2 <b>2</b><br>50000                   |          |          |              |        | ×  |

此时需要注意一点,"父易起始价"与"克价幅度"填与时要注意,此处填与的金额对供应商具有一定的约束力。点击"保存"按钮后,页面如下图所示,在此页面中会设置多个时间,如报名截止时间、报价截止时间、竞价时长等,请根据项目实际情况进行设置。

| ◎ 采购计划管理 |                    |               |                |                                                                                                    |             |      |      |
|----------|--------------------|---------------|----------------|----------------------------------------------------------------------------------------------------|-------------|------|------|
| ⊘ 招标管理   | B                  |               |                |                                                                                                    |             |      |      |
| ◎ 寬价管理   | 坝口基平恒恩。            |               | 3年21-3403月9月3日 | BEAM PROVIDED IN THE REAL PROVIDED IN THE REAL PROVIDED INTERPORT PROVIDED INTERPORT PROVIDATE PROVIDED INTERPORT PROVIDORT PROVIDATION PROVIDATE PROVIDAT |             | 及布公官 |      |
| 发布竟价     | 竞价规则               |               |                |                                                                                                    |             |      |      |
| ❷ 查看亮价   | 报价要求:              | 报价会税(关税、其他税项) | 报价需要包含费用(运费、保险 | 质)                                                                                                    |             |      |      |
| ◎ 直接采购管理 | "网上报价开始时<br>间:     |               |                | 网上报价截止时<br>问:                                                                                                    | 遴选择网上报价开始时间 |      |      |
| ◎ 询比价管理  | 报名截止时间:            | 请选择报名截止时间     |                | "竟价规则:                                                                                                    | 请选择         |      |      |
| ◎ 供应商管理  | 竟价方式:              | 多次            | v              | "限时竟价时长<br>(分):                                                                                                    | 3分钟         |      |      |
| Ø 供应商管理  | 资质要求 选择            | 自定义           |                |                                                                                                    |             |      | 操作   |
|          | DALONG SC 1 MARTIN |               |                |                                                                                                    |             |      | 2811 |
| ⊘ 供应商管理  | 其他要求               |               |                |                                                                                                    |             |      |      |
| Ø 供应商管理  |                    |               |                |                                                                                                    |             |      |      |
|          | 附件信息               |               |                |                                                                                                    |             |      |      |
|          | 附件名称               |               |                |                                                                                                    |             |      | 操作   |
|          | 发布媒体               |               |                |                                                                                                    |             |      |      |
|          | 中代基金使采购平台          | 中国招标网         |                |                                                                                                    |             |      |      |

| 企业采购电子交易平台 | ☲ C 采购         | 管理 数字证书申请           | 用户中心         |          |                               | 6 % 🕈  | 70ms 刘玉清~ : |
|------------|----------------|---------------------|--------------|----------|-------------------------------|--------|-------------|
| ◎ 采购计划管理   | 《 首页 发布完价      | ×                   |              |          |                               |        | » 、         |
| ⊘ 招标管理     | B              |                     | e _          |          |                               |        |             |
| ⊘ 寬价管理     | 项目基本信息         |                     | 维护采购明细       | 设置采      | 购税则                           | 发布公告   |             |
| 发布竟价       | 竞价规则           |                     |              |          |                               |        |             |
| ❷ 查看竟价     | 报价要求:          | 报价含税(关税、其他税项)       | ✓ 报价需要包含费用(运 | 護、保险费) 🧹 |                               |        |             |
| Ø 直接采购管理   | "网上报价开始时<br>间: | 2022-02-21 00:00:00 |              | 啊上报价量    | 截止时 2022-02-22 08:00:00<br>间: |        |             |
|            | "报名截止时间:       | 2022-02-21 21:00:00 |              | "完价利     | (約): 反向章价(价(F者中))             |        | ~           |
|            | 意价方式:          | <b>杂</b> 次          |              | "限时意约    | 아바长 10 <del>0</del> 坤         |        |             |
| ❷ 供应商管理    |                | 200                 |              |          | (分):                          |        |             |
|            | 资质要求 选择        | 自定义                 |              |          |                               |        |             |
| ⊘ 供应商管理    |                |                     |              |          |                               |        |             |
|            | 资质要求名称<br>体    | 2                   |              |          |                               |        | 操作          |
| (-);;;;;;  |                | 3                   |              |          |                               |        | BIDO D      |
| ◎ 供应商管理    | 法定代表人授权委托制     | 5                   |              |          |                               |        | 删除          |
|            |                |                     |              |          |                               |        |             |
|            | 其他要求           |                     |              |          |                               |        |             |
|            |                |                     |              |          |                               |        |             |
| ◎ 供应商管理    |                |                     |              |          |                               |        |             |
|            |                |                     |              |          |                               |        |             |
|            |                |                     |              |          |                               |        | h           |
|            | 附件信息           |                     |              |          |                               |        |             |
|            |                |                     |              |          |                               |        |             |
| ❷ 供应商管理    |                |                     |              |          |                               |        |             |
| ◎ 供应商管理    |                |                     |              |          |                               |        |             |
|            |                |                     |              |          |                               |        |             |
| ⊘ 供应商管理    |                |                     |              |          |                               |        |             |
| ⊘ 供应商管理    |                |                     |              |          |                               |        |             |
|            |                |                     |              |          |                               |        |             |
|            |                |                     |              |          |                               |        | 4           |
|            |                |                     |              |          |                               |        |             |
|            | 附件信息 上传        |                     |              |          |                               |        |             |
|            | 附件名称           |                     |              |          |                               |        | 操作          |
|            |                |                     |              |          |                               |        |             |
|            | 发布媒体           |                     |              |          |                               |        |             |
|            | 中优采企业采购平台      | ✓ 中国招标网             |              |          |                               |        |             |
|            |                |                     |              |          |                               |        |             |
|            |                |                     |              |          |                               | 保存 上一步 | 下一步 道回      |

设置完成后,点击"下一步",发布即可。发布后可通过"发布竞价"功能中的"已 发布"功能进行查看,或者通过"查看竞价"功能查看已发布的项目。

| 企业采购电子交易平台                                                                                                    | Ξ                            | C 采购管理 数:                                                                                                    | 学证书申请 用户中心                                                                                                    |                                |                                   | 6 8                                                                                                    |                                                                                                    | 刘玉清~                   |     |
|----------------------------------------------------------------------------------------------------|------------------------------|----------------------------------------------------------------------------------------------------|----------------------------------------------------------------------------------------------------|--------------------------------|-----------------------------------|----------------------------------------------------------------------------------------------------|----------------------------------------------------------------------------------------------------|------------------------|-----|
|                                                                                                    | 《首页                          | 发布竟价 × 查看竟                                                                                                    | SGA ×                                                                                                    |                                |                                   |                                                                                                    |                                                                                                    | »                      | ~   |
| ♥ 未残け 初官理                                                                                                    | 待发布                          | 已发布                                                                                                    |                                                                                                    |                                |                                   |                                                                                                    |                                                                                                    |                        |     |
| ⊘ 招标管理                                                                                                    | 项目名称                         | <b>尔项目编号</b>                                                                                                    | 查询                                                                                                    |                                |                                   |                                                                                                    |                                                                                                    |                        |     |
| ◎ 竟价管理                                                                                                    | 应寻                           | 而用复称                                                                                                    | 话日编员                                                                                                    | 据全截止时间                         | 网上音价开始时间                          | 网上春伦结审时间                                                                                                    | 操作                                                                                                    |                        |     |
| 发布竟价                                                                                                    | 1                            | 大庆市政府办公室办公…                                                                                                    | XM2022000165                                                                                                    | 2022-02-21 21:00:00            | 2022-02-21 00:00:00               | 2022-02-22 08:00:00                                                                                                    | 2H(1)=<br>杏콤                                                                                                    | 1                      |     |
| ❷ 查看竟价                                                                                                    |                              |                                                                                                    |                                                                                                    |                                |                                   |                                                                                                    |                                                                                                    | 1                      |     |
| ⊘ 直接采购管理                                                                                                    |                              |                                                                                                    |                                                                                                    |                                |                                   | 共1条 上页 1 下页 20 \$                                                                                                    | ₩页 ▼ 到第                                                                                                    | 1 页 <del>确</del> 定     |     |
| ⊘ 询比价管理                                                                                                    |                              |                                                                                                    |                                                                                                    |                                |                                   |                                                                                                    |                                                                                                    |                        |     |
| ○ 纬边向管理                                                                                                    |                              |                                                                                                    |                                                                                                    |                                |                                   |                                                                                                    |                                                                                                    |                        |     |
| 企业采购电子交易平台                                                                                                    | E                            | C 采购管理 数学                                                                                                    | ◎证书申请 用户中心                                                                                                    |                                |                                   | 6 ×                                                                                                    | ক্ট 54ms                                                                                                    | 刘玉清~                   | :   |
| 企业采购电子交易平台                                                                                                    | 正<br>《 首页                    | C 采购管理 数学<br>发布竞价 × 查看完                                                                                                    | 6证书申请 用户中心                                                                                                    |                                |                                   | ê X                                                                                                    | ক্ন 54ms                                                                                                    | 刘玉淸~                   | : ~ |
| 企业采购电子交易平台<br>② 采购计划管理                                                                                                    | <u>正</u><br>《 首页             | C 采购管理 数学<br>发布竞价 × 查看竞                                                                                                    | 9证书申请 用户中心<br>价 ×                                                                                                    |                                |                                   | 6 8                                                                                                    | ক্ট 54ms                                                                                                    | 刘玉淸◇                   | : ~ |
| 企业采购电子交易平台<br>② 采购计划管理<br>② 招标管理                                                                                                    | 正<br>《 首页<br>项目名称            | C 采购管理 数字<br>发布竞价 × 查音克<br>/项目编号                                                                                                    | N证书申请 用户中心<br>价 X                                                                                                    |                                |                                   | 6 X                                                                                                    | ক্ট 54ms                                                                                                    | 刘玉淸~                   | : ~ |
| 企业采购电子交易平台<br>② 采购计划管理<br>② 指标管理<br>③ 含价管理                                                                                                    | 正<br>《 首页<br>页目名称<br>序号      | C 采购管理 数寸<br>发布竞价 × 查看完<br>项目条令                                                                                                    | ○近书申请 用户中心<br>☆ × 500 项目编号                                                                                                    | 报名截止时间                         | 网上舞約开始时间                          | 会 ※           网上隽价结束时间                                                                                                    | ☞ 54ms<br>操作                                                                                                    | 刘玉清~                   | : ~ |
| 企业采购电子交易平台<br>の 采期计划管理<br>の 招标管理<br>の 資价管理<br>の 支价管理<br>の 支命表价                                                                                                    | 正<br>《 首页<br>项目么称<br>序号      | C         采购管理         数字           发布竞价 ×         查费克           项目信号         3           项目名称            大庆市政府分公室办公                                            | 4近书申请 用户中心<br>約 ×<br>約<br>50<br>50<br>50<br>50<br>50<br>50<br>50<br>50<br>50<br>50                                                                                                    | 报杂载止时间<br>2022-02-21 21:00:00  | 网上竟約开始时间<br>2022-02-21 00:00:00   | ⑦ 送<br>网上竟价编来时间<br>2022-02-20 600:00                                                                                                    | 중 54ms<br>操作<br>进入项目                                                                                                    | 刘玉涛~<br>》              | :   |
| 企业采购电子交易平台<br>② 採购计划管理<br>② 貸场管理<br>④ 货价管理<br>④ 发布壳价<br>養育業价                                                                                                    | 正<br>《 首页<br>项目名称<br>月<br>1  | C 采购管理 数才<br>发布竞价 × 查看完<br>项目编号                                                                                                    | 4近书申请 用户中心<br>☆ ×<br>500<br>项目编号<br>XM2022000165                                                                                                    | 报名截止时间<br>2022-02-21 21:00:00  | 网上舞約开始时间<br>2022-02-21 00:00:00   | ⑦上集約結束时间<br>2022-02-22 06:00:00                                                                                                    | ♥ 54ms<br>操作<br>进入项目                                                                                                    | 刘玉涛~<br>》              | : ~ |
| 企业采购电子交易平台<br>② 采购计划管理<br>② 指标管理<br>③ 食价管理<br>④ 发布壳价<br>直有筋价<br>④ 目後采购管理                                                                                                    | 正<br>《 首页<br>项目会称<br>月       | C 采购管理 数寸<br>发布竟价 × 查看完<br>项目编号 2 3<br>项目条称<br>大庆市政府办公室办公                                                                                                    | N正书申请 用户中心<br>於 ×<br>項目病号<br>XM2022000165                                                                                                    | 根名载止时间<br>2022-02-21 21-00 00  | 网上竟你开始时间<br>2022-02-21 00:00:00   | <ul> <li>         ・ ・         ・         ・</li></ul>                                                                                                    | マ 54ms     よう     よう     はん     なの     は     また     はん     なの     す     うの     す     うの     す     うの     ち     ち | 刘玉清<br>→<br>1 页 横定     | : > |
| <ul> <li>企业采购电子交易平台</li> <li>・ 采萄计划管理</li> <li>・ 沿标管理</li> <li>・ 含約管理</li> <li>● 发布売約</li> <li>● 査病外</li> <li>● 直検米菊管理</li> <li>● 直検米菊管理</li> </ul>                                                                                                    | 正<br>《 首页<br>项目名称<br>1       | C         采购管理         致守           发布竞价         ×         查费完           项目监察         项目名称         项目名称           大庆市政府办公室办公…                                   | ©正书申请 用户中心<br>☆ ×<br>哲词<br>项目焼号<br>XM2022000165                                                                                                    | 报会载止时间<br>2022-02-21 21:00:00  | 网上完約开始的间<br>2022-02-21 00:00:00   | <ul> <li>         ・ ・ ・ ・ ・ ・ ・ ・ ・ ・ ・ ・ ・ ・ ・</li></ul>                                                                                                    | マ 54ms     横作     送入项目     あのの     ・ 到紙                                                                                                    | 刘王清<br>→<br>1 页 确定     | : > |
| <ul> <li>企业采购电子交易平台</li> <li>采购计划管理</li> <li>招标管理</li> <li>资格合管理</li> <li>发布壳价</li> <li>查商完价</li> <li>直接采购管理</li> <li>询比价管理</li> </ul>                                                                                                    | 正<br>《 首页<br>项目会称<br>1       | C         采购管理         数才           发布竞价         ×         重要完           项目条符             项目条符             项目条符                                                 | 4近书申请 用户中心<br>☆ ×<br>500<br>女目編号<br>XM2022000165                                                                                                    | 报名截止时间<br>2022-02-71 21:00:00  | 网上舞約开始时间<br>2022-02-21 00:00:00   | 府上先於結束时间       2022-02-22 06:00:00       共1金     1     下页     20:20                                                                                                    | ◆ 54ms     当体     当体     出入项目     気気     ・ 到道                                                                                                    | 刘王ှ →<br>》<br>1 页 确定   | : > |
| <ul> <li>企业采购电子交易平台</li> <li>※系新计划管理</li> <li>治标管理</li> <li>方的管理</li> <li>支右壳价</li> <li>查有壳价</li> <li>当除采购管理</li> <li>询比价管理</li> <li>供应商管理</li> </ul>                                                                                                    | 正<br>《 首页<br>原号<br>1         | C         采购管理         数才           发布竞价         ×         重音完           项目集等         1         1           项目条称          1           项目条称          大夫市政府办公室办公… | 4近书申请 用户中心<br>☆ ×<br>500<br>文目編号<br>XM2022000165                                                                                                    | 报名截止时间<br>2022-02-21 21:00:00  | 网上竟約开始时间<br>2022-02-21 00:00:00   | 府上党价结束时间       2022-02-22 06:00:00       共1会<上页                                                                                                    | ♥ 54ms<br>操作<br>进入项目                                                                                                    | 刘王博 →<br>》<br>1 页 确定   |     |
| <ul> <li>企业采购电子交易平台</li> <li>※求购计划管理</li> <li>※将局管理</li> <li>资合管理</li> <li>发布壳价</li> <li>查看效价</li> <li>查看效价</li> <li>● 由缺求购管理</li> <li>&gt; 输比价管理</li> <li>● 输比价管理</li> <li>● 供应向管理</li> </ul>                                                                                                    | 正<br>《 首页<br>原号<br>1         | C         采购管理         致对           发布竞价         ×         重音完           项目条符         ▼         ▼           项目条符         ▼         ▼                            | a证书申请 用户中心<br>☆ ×<br>1<br>び目端号<br>XM202200165                                                                                                    | 报名载止时间<br>2022-02-21 21:00:00  | 网上竟約开始的间<br>2022-02-2100-00-00    | 府上党价结束时间       2022-02-20 6:00:00       共1会     1       下回     20:                                                                                                    | ♥ 54ms 操作<br>进入项目 級何 ▼ 到紙                                                                                                    | 刘王ှ<br>为<br>1 页 确定     |     |
| <ul> <li>企业采购电子交易平台</li> <li>采駒计划管理</li> <li>消标管理</li> <li>支布売价</li> <li>金宿筑价</li> <li>金宿筑价</li> <li>●</li> <li>●</li></ul> | 正<br>《 首页<br>项目公称<br>序号<br>1 | C         采购管理         效才           发布竞价         ×         重要完           项目名称         项目名称            大庆市政府办公室办公…                                               | N正书申请 用户中心<br>☆ ×<br>100<br>100<br>100<br>100<br>100<br>100<br>100<br>10                                                                                                    | 根会载止时间<br>2022-02-21 21:00:00  | 网上竟你开始都有<br>2022-02-21 00:00:00   | <ul> <li>         ・ パート</li> <li>         ・ パート</li> <li>         ・</li> <li>         ・</li> <li< td=""><td>♥ 54ms           撮作           退入项目           急/页 ◆ 別面</td><td>刘王晴<b>◇</b><br/>3 页 确定</td><td>: &gt;</td></li<></ul> | ♥ 54ms           撮作           退入项目           急/页 ◆ 別面                                                                                                    | 刘王晴 <b>◇</b><br>3 页 确定 | : > |
| <ul> <li>企业采购电子交易平台</li> <li>※ 采购计划管理</li> <li>第 招标管理</li> <li>第 招标管理</li> <li>及 名亦命价</li> <li>查 各方命介</li> <li>查 各方命介</li> <li>查 自強采购管理</li> <li>例比价管理</li> <li>供应向管理</li> </ul>                                                                                                    | 正<br>※ 首页<br>原号<br>1         | C         采购管理         数才           发布竞价         ×         重要完           项目信号         0         0           项目名称             大庆市政府办公室办公                         | ○正計申請 用户中心<br>か ×<br>「項目備号」<br>XM2022000165                                                                                                    | 报会载止时间<br>2022-02-21 21:00:00  | 网上竟67开始8月间<br>2022-02-21 00:00:00 | 府上党が結束対问       2022-02-22 06-00-00       共1会     1       下四     20:3                                                                                                    | ♥ 54ms           操作           进入项目           缺风 ・ 到底                                                                                                    | 刘王甫<br>→<br>1 页 确定     |     |
| <ul> <li>企业采购电子交易平台</li> <li>※取出划管理</li> <li>語标管理</li> <li>第6管理</li> <li>发布资价</li> <li>查有部价</li> <li>查有部价</li> <li>查有部价</li> <li>道德米购管理</li> <li>调比价管理</li> <li>供应购管理</li> </ul>                                                                                                    | 正<br>(X) 首页<br>原号<br>1       | C         采购管理         数才           支右党的         ×         重要売           项目信号         1         1           项目名称             大夫市政府办公室办公…                        | 4近4申请 用户中心<br>☆ ×<br>500<br>项目编号<br>XM2022000165                                                                                                    | 报名截止时间<br>2022-02-21 21:00:00  | 网上集67开始时间<br>2022-02-21 00:00:00  | 府上策价結束时间     2022-02-22 06:00:00       共1条     上気     1     下気     20;                                                                                                    | ♥ 54ms 操作 进入项目 最次 • 到前                                                                                                    | 刘王博 ✓ 1 页 确定           |     |
| <ul> <li>企业采购电子交易平台</li> <li>※ 采购计划管理</li> <li>2 將标管理</li> <li>2 路标管理</li> <li>2 放右壳价</li> <li>6 自後采购管理</li> <li>2 间比价管理</li> <li>3 供应向管理</li> </ul>                                                                                                    | 正<br>※ 首页<br>序号<br>1         | C 采购管理 数学<br>数有竞价 × 重要完<br>项目集等   1<br>项目条称<br>大庆市政府办公室办公                                                                                                    | □正书申请 用户中心<br>☆ ×<br>1500<br>1500<br>1500<br>1500<br>1500<br>1000<br>1000<br>1 | 根名载止时间<br>2022-02-21 21:00:00  | 网上完約开始时间<br>2022-02-21000000      | 府上電价結束卸減           2022-02-22 06 00:00           共1金         1         下回         20:                                                                                                    | ♥ 54ms       操作       进入项目       毎次 ▼ 到紙                                                                                                    | 刘王涛 ✓ 1 页 确定           |     |
| <ul> <li>企业采购电子交易平台</li> <li>② 采购计划管理</li> <li>② 招标管理</li> <li>② 货币壳价</li> <li>② 货币壳价</li> <li>④ 直接采购管理</li> <li>③ 询比价管理</li> <li>④ 領比价管理</li> <li>④ 供应向管理</li> </ul>                                                                                                    | 正<br>※ 首页<br>原号<br>1         | C     采购管理     数分       支右克价     ×     重要定       项目条称        大庆市政府办公室办公                                                                                         | ■正书申请 用户中心<br>☆ ×<br>1<br>1<br>1<br>1<br>1<br>1<br>1<br>1<br>1<br>1<br>1<br>1<br>1<br>1<br>1<br>1<br>1<br>1<br>1                                                                                                    | 报名载止时间<br>2022-02-21 21:00:00  | 网上竟你开始时间<br>2022-02-2100:00:00    | 府上電台稿準时间         2022-02-22 00 00 00         共1金       1       下四       20                                                                                                    | ♥ 54ms 撮作<br>送入项目 毎次 ◆ 新闻                                                                                                    | 刘王晴<br>→<br>1 页 确定     |     |
| <ul> <li>企业采购电子交易平台</li> <li>采购计划管理</li> <li>指标管理</li> <li>发布壳价</li> <li>查查宽价</li> <li>查查宽价</li> <li>查查宽价</li> <li>查达布壳管理</li> <li>词比价管理</li> <li>供应向管理</li> </ul>                                                                                                    | 正<br>※ 首页<br>原号<br>1         | C         采购管理         数才           波日県号         3           项目名称         1           大庆市政府办公室办公                                                                | ○正計申請 用户中心<br>☆ ×<br>100<br>300016                                                                                                    | 根25載止時间<br>2022-02-21 21:00:00 | 网上電公开始81间<br>2022-02-21 00:00 00  | <ul> <li>         ・ パート</li> <li>         ・ パート</li> <li>         ・・</li> <li>         ・・</li> <li>         ・</li> <li>         ・</li> <li>         ・</li> <li>         ・</li> <li>         ・</li> <li>         ・</li> <li>         ・</li> <li>         ・</li> <li>         ・</li> <li>         ・</li> <li>         ・</li> <li>         ・</li> <li>         ・</li> <li>         ・</li> <li></li></ul>                                                                                                    | ♥ 54ms           操作           退入项目           象页 ◆ 到面                                                                                                    | 刘王涛 →<br>3 ○<br>1 ○ 确定 |     |

点击"进入项目"后,可看到左侧的功能列表。

| 竟价公告  |               |                                               |                                       |                                  |                                                                         |           |          |
|-------|---------------|-----------------------------------------------|---------------------------------------|----------------------------------|-------------------------------------------------------------------------|-----------|----------|
| 补充更正  |               |                                               |                                       |                                  |                                                                         |           |          |
| 查看竞价  |               |                                               |                                       | 大庆                               | 市政府办公室办公桌椅                                                              | 采购        |          |
| 竟价结果  | 1、项目 <b>基</b> | 本信息:                                          |                                       |                                  |                                                                         |           |          |
| 成交通知书 |               | 计划名称<br>计划编号<br>项目所属:                         | :大庆市<br>:XM20<br>也:風力                 | 5政府式<br>22000<br>2 <b>江省</b> (1  | 5公室办公桌椅采购<br>165<br>大庆市)                                                |           |          |
| 成交公告  |               | 預算金額(<br>項目类型                                 | 元):88<br>:货物                          | ,000.0                           | 0                                                                       |           |          |
| 项目合同  |               | 交易方式<br>是否报名1                                 | ; 电子:<br><b>『批:</b> i                 | 龟价<br>否                          |                                                                         |           |          |
|       | 2、采购明         | 细如下:                                          |                                       |                                  |                                                                         |           |          |
|       |               | 产品名<br>称                                      | 数量                                    | 单位                               | 쿄号                                                                      | 交易起始<br>价 | 竞价幅<br>度 |
|       |               | 办公桌<br>椅                                      | 30                                    | 套                                | 桌椅要配套,需要本地厂家直<br>接供货                                                    | 50,000.00 | 1,000.00 |
|       | 3、竞价规         | QU:                                           |                                       |                                  |                                                                         |           |          |
|       |               | 报价要求<br>报名截止日<br>报价时间<br>竞价规则<br>竞价方式<br>限时章价 | :报价曾<br>时间:2<br>:2022-<br>:反向务<br>:多次 | 常税(关<br>022-02<br>02-21<br>を价(价) | 税、其他税向);报价需要包含费用<br>21 21:00:00<br>00:00:00至2022-02-22 08:00:00<br>低者中) | (运费、保险费   | t) ;     |

点击"查看竞价"功能,可看到当前报价的相关情况。

| 大化主体                                                         |         | 产品名称:办公桌椅 采       | 胸单位: 大庆金穗丰盈科技有限公司   | ※<br>服务器时间: 2022年2月21日 14时21分31秒 |
|--------------------------------------------------------------|---------|-------------------|---------------------|----------------------------------|
| 任线克价                                                         |         |                   |                     |                                  |
| 当前最低报价                                                       | 系统所有涉及时 | 1间都以服务器时间为准。系统默认! | 5秒刷新一次报价,如果页面卡顿,可手动 | 刷新报价。  刷新                        |
| 50 000 00                                                    | 报价记录    |                   |                     |                                  |
| 50,000.00元                                                   | 序号      | 报价(元)             | 报价时间                |                                  |
| 网上报价-剩余时间                                                    | 1       | 50,000.00         | 2022-02-21 14:18:17 |                                  |
| 17时38分29秒                                                    |         |                   |                     |                                  |
| 交易起始价 50,000.00 元 寬价幅度 1,000.00 元<br>寬价规则 反向寬价(价低者中) 寬价方式 多次 |         |                   |                     |                                  |
|                                                              |         |                   |                     |                                  |

| 前最低报价                             | 系统所有涉及时 | 间都以服务器时间为准。系统默认 | 5秒刷新一次报价,如果页面卡顿可手动刷新报价。 刷新 |  |
|-----------------------------------|---------|-----------------|----------------------------|--|
| 47,000.00元                        | 序号      | 报价(元)           | 报价时间                       |  |
| 上据价剩余时间                           | 1       | 47,000.00       | 2022-02-21 14:24:23        |  |
|                                   | 2       | 50,000.00       | 2022-02-21 14:18:17        |  |
| 交易起始价 50,000.00 元 寬价幅度 1,000.00 元 |         |                 |                            |  |

当"网上报价-剩余时间"为零时,竞价结束。此处时间与之前发布的公告中所设置的"报价截止时间"相对应。若项目开始,此时间无法修改。

当报价截止时间为零,可通过左侧"竞价结果"的功能查看结果,如下图显示。

| 小元正         小元正           重査報价         「成心温和市           成文沿晶         項目合同                                                                                                    | 0 | 竟价公告  | 产品名称 | 教里 | 单位 | 켍号       | 交易起       | 竞价幅度     | 竞价开始时间              | 竞价截止时间              | 操作   |
|----------------------------------------------------------------------------------------------------|---|-------|------|----|----|----------|-----------|----------|---------------------|---------------------|------|
| <ul> <li>Intrastit</li> <li>         立首発介         <ul> <li>             の代は単             </li> <li>             成で公告             </li> <li>             成可自合同         </li> </ul> </li> </ul> |   | 礼六面工  | 办公桌椅 | 30 | 奆  | 桌椅要配套,需要 | 50,000.00 | 1,000.00 | 2022-02-21 00:00:00 | 2022-02-22 08:00:00 | 竞价结果 |
| <ul> <li>查查我价</li> <li>第次通知书     <li>成文公告     <li>项目合向     </li> </li></li></ul>                                                                                                    |   | TREE  |      |    |    |          |           |          |                     |                     |      |
| <br>成交通知书<br>成交公告<br>项目台同                                                                                                    | 0 | 查看竟价  |      |    |    |          |           |          |                     |                     |      |
| <ul> <li>成交通和书</li> <li>成交公告</li> <li>项目合同</li> </ul>                                                                                                    | • | 竞价结果  |      |    |    |          |           |          |                     |                     |      |
| <ul> <li></li></ul>                                                                                                    | 0 | 成交通知书 |      |    |    |          |           |          |                     |                     |      |
| ● 项目合同                                                                                                    | • | 成交公告  |      |    |    |          |           |          |                     |                     |      |
|                                                                                                    | • | 项目合同  |      |    |    |          |           |          |                     |                     |      |
|                                                                                                    |   |       |      |    |    |          |           |          |                     |                     |      |
|                                                                                                    |   |       |      |    |    |          |           |          |                     |                     |      |
|                                                                                                    |   |       |      |    |    |          |           |          |                     |                     |      |
|                                                                                                    |   |       |      |    |    |          |           |          |                     |                     |      |
|                                                                                                    |   |       |      |    |    |          |           |          |                     |                     |      |
|                                                                                                    |   |       |      |    |    |          |           |          |                     |                     |      |

| 据名信息详细表         方       充       社会统一信用代码       保名时何       审批花句       审批印何       审批意句         1       大氏金祝相技有限公司       912306041952063602       2022-02.21 14.17.47       审批通过       022-02.21 14.17.47          1       大氏金祝相技有限公司       912306041952063602       2022-02.21 14.17.47       审批通过       022-02.21 14.17.47          広氏金祝相技有限公司       912306041952063602       2022-02.21 14.17.47       审批通过       022-02.21 14.17.47          大氏金祝相技有限公司       文ののののののののののののののののののののののののののののののののののの |
|----------------------------------------------------------------------------------------------------|
| 序号         発ス人名存         社会独一箇用代码         报名时何         审批状态         审批时何         审批意见           1         大庆金祝用扶有限公司         913306041982063602         2022-02-21 14.17.47         审批通过         2022-02-21 14.17.47         0           さの日本の日本の日本の日本の日本の日本の日本の日本の日本の日本の日本の日本の日本の                                                                                                    |
| 1     大庆金飛科技育開公司     912306041952063602     2022-02-21 14.17.47     审批通过     2022-02-21 14.17.47       第日名称     大庆市政府→公室力公集特采购     第日编号     XM2022000165       プ自名称     大庆市政府→公室力公集特采购     第日编号     XM2022000165       プ自名称     力公集特     第日     第日编号     第1000       登量     30     50%目線     1.000     1.000       麦ሰ/折始时间     2022-02-21 U.U.U.OU     麦/价结本时间     2022-02-22 08:00.00       身号     東天人名称     最終股价金額元)     股份时间                                                                     |
|                                                                                                    |
| 项目名存         大庆市政府办公室办公桌椅采购         项目编号         XM202000165           产品名存         办公桌椅         物资单位         霍           数量         30         竞价幅度         1,000           竞价分描时间         2022-02-10 0.00.00         竞价结束时间         2022-02-20 0.00.00           序号         竞交人名存         最终限价金额元)         报价时间                                                                                                    |
| 产品名称         办公桌椅         物资单位         套           数量         30         含价幅度         1.000           竞价开始时间         2022-02-21 00.00:00         竞价结束时间         2022-02-20 8:00:00           序号         竞交人名称         最终报价金额元)         报价时间                                                                                                    |
| 数量         30         贪价幅度         1.000           贪价折始时间         2022-02-20 00.00.00         贪价结束时间         2022-02-20 00.00.00           序号         贪灭人名称         最终报价金额元)         报价时间                                                                                                    |
| 資价开始时间         2022-02-21 00.00.00         資价结束时间         2022-02-20 00.00.00           序号         竟灭人名称         最终报价金额元)         报价时间                                                                                                    |
| 序号 竟买人名称 最终报价金额元) 报价时间                                                                                                    |
|                                                                                                    |
| 1         大庆金税科技有限公司         47,000.00         2022-02-21 14:24:23                                                                                                    |

通过"竞价结果"的功能,可看到参与竞价供应商的相关报价信息,之后将进行"成交 通知书"的编辑工作。

| 0 | 竞价公告  | 产品名称 | 戚交人 | 成交金额 | 发送时间 | 发送状态 | 操作    |
|---|-------|------|-----|------|------|------|-------|
| 0 | 补充更正  | 办公桌椅 |     |      |      |      | 选择病交人 |
|   | 查看竟价  |      |     |      |      |      |       |
| 0 | 竞价结果  |      |     |      |      |      |       |
| 0 | 成交通知书 |      |     |      |      |      |       |
|   | 成交公告  |      |     |      |      |      |       |
|   | 项目合同  |      |     |      |      |      |       |
|   |       |      |     |      |      |      |       |
|   |       |      |     |      |      |      |       |
|   |       |      |     |      |      |      |       |
|   |       |      |     |      |      |      |       |
|   |       |      |     |      |      |      |       |
|   |       |      |     |      |      |      |       |

| II- <i>F</i> - τT-   A- <b>A</b> - <b>B</b> <i>I</i> <u>U</u> | ANG ## (2) 💐 🖬 🤜 🐸 📕 🕁 🕬   | ğ i kara        |                       |       |           |             |
|---------------------------------------------------------------|----------------------------|-----------------|-----------------------|-------|-----------|-------------|
|                                                               | 大庆市政府                      | 办公室办公桌          | 椅采购竞价成交通知书            | 弓     |           |             |
| :大庆金税科技有限公司:                                                  |                            |                 |                       |       |           |             |
| 婚组织评议,按照有关规范要求,决定你                                            | 3单位为大庆市政府办公室办公桌椅采购(XM20220 | D0165)成交供应商。望自师 | 成交通知书发出之日起30个工作日内与采购人 | 签订合同。 |           |             |
|                                                               |                            | 成交主要内           | 容与条件                  |       |           |             |
| 目名称:大庆市政府办公室办公桌                                               | 椅采购                        |                 |                       |       |           |             |
| 序号                                                            | 货物/服务名称                    | 品牌              | 型号                    | 数量    | 计量单位      | 总价          |
| 1                                                             | 办公桌椅                       |                 | 桌椅要配套,需要本地厂家直接<br>供货  | 30    | Ē         | 47,000      |
| 总价合计                                                          | 小写: 47,000 大写: 肆万柒仟元整      |                 |                       |       |           |             |
| 交货期/服务开始日期                                                    | 自签订合同后,5天内交货至指定地点或开始投      | 提供服务            |                       |       |           |             |
| 其他承诺                                                          |                            |                 |                       |       |           |             |
| 备注                                                            |                            |                 |                       |       |           |             |
|                                                               |                            |                 |                       |       | 采购单位名称:大庆 | 金穗丰盈科技有限公   |
|                                                               |                            |                 | -                     |       | P         | 聞、つつつ年のつ日つつ |
|                                                               |                            |                 |                       |       |           |             |
|                                                               |                            |                 |                       |       |           |             |

"成交通知书"编辑完后,将依次进行"成交公告"、"项目合同"的编辑。

|       | 党加公吉                                          | "项目名称:   | 大庆市政府办公室办公桌椅多 | 采购                 |        |             |    |                   |
|-------|-----------------------------------------------|----------|---------------|--------------------|--------|-------------|----|-------------------|
| 0     | 补充更正                                          | "公告名称:   | 大庆市政府办公室办公桌椅多 | 采购成交公告             |        |             |    |                   |
|       |                                               | "成交人信息:  | 产品名称          | 成交供应商              |        | 戚交金額 (元)    |    |                   |
| 0     | 查看竞价                                          |          | 办公桌椅          | 大庆金税科技有限公司         |        | 47,000.00   |    |                   |
| 0     | 竟价结果                                          | "采购单位:   | 大庆金穗丰盈科技有限公司  |                    |        |             |    |                   |
|       |                                               | *采购单位地址: | 大庆市政府四楼       |                    |        |             |    |                   |
| 0     | 成交通知书                                         | "联系人:    | 刘明礼           |                    | "联系电话: | 13947834560 |    |                   |
| 0     | 成交公告                                          |          |               |                    |        |             |    |                   |
| 0     | 项目合同                                          |          |               |                    |        |             |    |                   |
|       |                                               |          |               |                    |        |             |    |                   |
|       |                                               |          |               |                    |        |             |    |                   |
|       |                                               |          |               |                    |        |             |    |                   |
|       |                                               |          |               |                    |        |             |    |                   |
|       |                                               |          |               |                    |        |             |    |                   |
|       |                                               |          |               |                    |        |             |    |                   |
|       |                                               |          |               |                    |        |             |    |                   |
|       |                                               |          |               |                    |        |             |    |                   |
|       |                                               |          |               |                    |        |             |    |                   |
|       |                                               |          |               |                    |        |             |    | 发布预览              |
|       |                                               |          |               |                    |        |             |    | 发布预览              |
| 0     | 竟价公告                                          |          |               |                    |        |             |    | 发布预览              |
| 0     | 竟价公告                                          | 产品名称     | 疾交人           | 成交金額               |        | 台同签订时间      | 操作 | 发布预约              |
| 0     | 竟价公告<br>补充更正                                  | 产品名称     | 族交人           | 成文金額               | 4      | 台用签订时间      | 操作 | 发着预览              |
| 0     | 竟价公告<br>补充更正<br>查看责价                          | 产品名称     | 成交人           | <b>成文金额</b><br>元約額 | q      | 台同签订时间      | 操作 | <b>太布预</b>        |
| 0     | 竟价公告<br>补充更正<br>查看竞价                          | 产品名称     | 成交人           | <b>成文金额</b><br>元前指 | ş      | 台用签订时间      | 操作 | 发布神感              |
| 0     | 竟价公告<br>补充更正<br>查看竟价<br>竟价结果                  | 产品名称     | 東交人           | <b>成交金勝</b><br>天前接 | ¢      | 会問签订时间      | 操作 | <b>朱布校贞</b><br>新權 |
| 0     | 費价公告<br>补充更正<br>查看竞价<br>竟价结果<br>成交通知书         | 产品组称     | 成交人           | 成文金额<br>元加援        | q      | 台同签订时间      | 操作 | <b>发布预约</b><br>新程 |
| 00000 | 费价公告<br>补充更正<br>查看竞价<br>                      | 产品名称     | 成交人           | <b>成文金额</b><br>元前提 | 1      | 台灣签订时间      | 操作 | <b>发布神热</b>       |
| 00000 | 費价公告<br>补充更正<br>查看竞价<br>竟价结果<br>成交通知书<br>成交公告 | 产品名称     | 疾交人           | <b>成文金勝</b><br>天動捕 | 4      | 会問签订时间      | 操作 | <b>笑者预</b> 成      |

| 新增        |                                        |          |            | ×  |
|-----------|----------------------------------------|----------|------------|----|
| 合同备案      |                                        |          |            |    |
| "合同名称:    | 政府办办公桌揖采购                              | 合同编号:    | 保存后自动生成    |    |
| *产品名称:    | 办公桌椅                                   | 选择 "成交人: | 大庆全税科技有限公司 |    |
| *合同金额(元): | 47,000.00                              | "签订日期:   | 2022-02-22 |    |
| 合同文本附件:   | 上後 (温馨提示: 请上传pdf/jpg/zip格式文件) 项目合同.jpg |          |            |    |
|           |                                        |          |            |    |
|           |                                        |          |            |    |
|           |                                        |          |            |    |
|           |                                        |          |            |    |
|           |                                        |          |            |    |
|           |                                        |          |            |    |
|           |                                        |          |            |    |
|           |                                        |          |            |    |
|           |                                        |          |            |    |
|           |                                        |          |            |    |
|           |                                        |          |            | 保存 |

当项目合同新增后,整个项目流程结束,招标结束。

八、供应商管理

供应商管理功能包括:发布招募公告、招募审核入库、我的供应商库、黑名单管理四个功能。若想进行"直接采购",那么前提必须先进行供应商的招募,招募之后才可以进行定向的"直接采购"。

#### 7.1 发布招募公告

点击新增按钮,填写招募相关信息。

| 諸原信     品典明语     取目设置     及布公告       現日益・住息     近年30     近日公室     支布公告       現日益・住息     「坂日本作品     「坂日本作品     「坂田本作品       「坂日本作品     「坂田本作品     「坂田本市市     「坂田本市市       「坂田本作品     「坂田本市市     「坂田本市市     「坂田本市市       「坂田本市     「坂田本市市     「坂田本市市     「坂田本市市       「坂田本市     「坂田本市市     「坂田本市     「坂田本市       「坂田本市     「坂田本市     「坂田本市     「坂田本市       「坂田本市     「坂田本市     「坂田本市     「坂田本市       「坂田本市     「大田市市市     「坂田本市     「坂田本市       「山市     「坂田本市     「坂田本市     「坂田本市       「山市     「坂田本市     「坂田本市     「坂田本市                                                                                                    | 管理               |          |                |            |                 |      |  |
|----------------------------------------------------------------------------------------------------|------------------|----------|----------------|------------|-----------------|------|--|
| 東京監理         東日基本信息           「切目名称:         大夫市政府系統選擇供应商入園         「采取项目處号:         (分行品油主取酒目編号)           「切上一吸划分:         信息电子         「寸上一吸划分:         信息电子         「寸上一吸划分:         (新年系统开发)           「白豆和         「寸上一吸划分:         信息电子         「寸上一吸划分:         (新日系统开发)         (新日系统开发)           「白豆和         「「「」」一吸划分:         信息电子         「寸上一吸划分:         (新日系统开发)         (新日系统开发)           「白豆和         「「」」」」」         「「」」」」         (新日系统开发):         (新日系统开发)         (新日系统开发)           「白豆和         「「」」」         「「」」」         (新日系统开发):         (新日本の供用力)         (新日系统开发)           「読む」         「「」」」         「「」」」         (新日本の生)         (新日本の生)         (新日本の生)           「「」」」         「「」」」         「「」」」         (「」」」         (「」」」         (「」」」         (「」」」         (「」」」         (「」」」         (「」」」         (「」」」         (「」」」         (「」」」         (「」」」         (「」」」         (「」」」         (「」」」         (「」」」         (「」」」         (「」」」         (「」」」         (「」」」         (「」」」         (「」」」         (「」」」         (「」」」         (「」」」         (「」」」         (「」」」         (「」」」         (「」」」         (「」」」         (「」」」         (「」」」         (「」」」         (「」」」                                                                                                    | 管理               | 招募信息     | 品美明细           | 项目设置       |                 | 发布公告 |  |
| 株本目出         「項目名称:         大大市政府系统运营供应商入图         「架板項目最号::         (研究后曲士主欢互图编号:           合管理         行业一级划分:         信息电子         「行业二级划分:         飲件系统开发           合管理         服名载止日期:         服名载止日期:         第名载止日期:         費用           建築合業         注:         新育式双均方空         量配任前增全(元):         供应需量金红雷滑全, 不需费为空           建設合業         採購単位信息         「採購単位信息         「採購単位信息           建定原系人::         力工海         「採購単位         「採購単位                                                                                                    | of Rotecing      | 项目基本信息   |                |            |                 |      |  |
| 介容理     竹业一级划分: 信息电子     竹业二级划分: 软件系统开发       管理     報名數止日期: 法公數止日期:为全例长期有效     最限注册据金(元): 例如应用每级注册据金,不限购为空       建注: 长期有效则为空     是用注册据金(元): 例如用每级注册据金,不限购为空       建注: 水期有效则为空     注: 不限制则为空       建注: 水期有效则为空     注: 不限制则为空       建注: 水期有效则为空     注: 不限制则为空       增位联系人: 刘玉清     "采购单位总址: 大庆击政府四国       "如联系方式: 13351190650     "联系方式: 13351190650                                                                                                    | T NG LI          | "项目名称:   | 大庆市政府系统运造供应商入围 | *采购项目编号:   | 保存后自动生成项目编号     |      |  |
| <ul> <li>指名報止日期: 据名報止日期: 近名報止日期: 近名報止日期: 近名報止日期: 近日期 5-2% (※局容報知: 一般的容易的注册设金,不用例为空<br/>注: 木期有双例为空</li> <li>注: 木期有双例为空</li> <li>注: 木期有双例为空</li> <li>注: 木期有双例为空</li> <li>注: 木期有双例为空</li> <li>注: 木類有双例为空</li> <li>注: 木類有双例方空</li> <li>注: 木類有双例方空</li> <li>注: 木類有双目 (※)</li> <li>注: 木類有双目 (※)</li> <li>注: 本数和目 (※)</li> <li>注: 本数和目 (※)</li> <li>注: 本数和</li></ul> | 介管理              | "行业一级划分: | 信息电子           | ~ "行业二级划分: | 软件系统开发          |      |  |
| 現公告         注: 长期有效则为空         注: 不限制则为空           成次存<br>約6年                                                                                                    | 前管理              | 报名截止日期:  | 报名截止日期,为空则长期有效 | 最低注册资金(元): | 供应商最低注册资金,不限则为空 |      |  |
| 終入车         采购单位信息           協員库         「采购单位名称:         大庆全樽丰盈科技有限公司         「采购单位地址:         大庆市政府四個           "聲位联系人:         刘王请         「联系方式:         13351190650                                                                                                    | <del>;</del> 尊公告 |          | 注: 长期有效则为空     |            | 注: 不限制则为空       |      |  |
| 基本資産   4日第   4日第  <                                                                                                    | 审核入库             |          |                |            |                 |      |  |
| 4 日詳 「採助単位24称: 大夫全種非盈科技有限公司 「採助単位24年: 大夫全種非盈科技有限公司 「採助単位24年: 大夫全種非盈科技有限公司 「採助単位24年: 大夫全種非盈科技有限公司 「採助単位24年: 大夫全種非盈科技有限公司 「採助単位24年: 大夫全種非盈科技有限公司 「採助単位24年: 大夫全種非盈科技有限公司 「採助単位24年: 大夫全種非盈科技有限公司 「採助単位24年: 大夫全種非盈科技有限公司 「採助単位24年: 大夫全種非盈科技有限公司 「採助単位24年: 大夫全種非盈科技有限公司 「採助単位24年: 大夫全種非盈科技有限公司 「採助単位24年: 大夫全種非盈科技有限公司 「採助単位24年: 大夫全種非盈科技有限公司 」 「採助単位24年: 大夫全種非盈科技有限公司 」 「採助単位24年: 大夫全種非盈科技有限公司 」 「採助単位24年: 大夫全種非盈科技有限公司 」 「採助単位24年: 大夫全種非盈科技有限公司 」 「採助単位24年: 大夫全種非盈科技有限公司 」 「採助単位24年: 大夫全種非盈科技有限公司 」 「採助単位24年: 大夫全種非盈科技有限公司 」 「採助」」 「「採助」」 「「採助」」 「「採助」」 「「採助」」 「「採助」」 「「採助」」 「「採助」」 「「採助」」 「「「「「「「「」」」 「「「」」 「「」」                                                                                                    | 共应商库             | 采购单位信息   |                |            |                 |      |  |
| 「単位联系人: <u>刘</u> 玉涛 「联系方式: 13351190850                                                                                                    | 管理               | "采购单位名称: | 大庆金穗丰盈科技有限公司   | "采购单位地址:   | 大庆市政府四楼         |      |  |
|                                                                                                    |                  | "单位联系人:  | 刘玉清            | "联系方式:     | 13351190850     |      |  |
|                                                                                                    |                  |          |                |            |                 |      |  |
|                                                                                                    |                  |          |                |            |                 |      |  |
|                                                                                                    |                  |          |                |            |                 |      |  |
|                                                                                                    |                  |          |                |            |                 |      |  |

点击"保存"按钮后,页面跳转到如下图所示,依然要新增品类。

| 企业采购电子交易平台     | 三 C 采购    | 管理 数字证书申请  | 用户中心       |                |             | Ē         | 52ms 3       | 刘玉清〜 : |
|----------------|-----------|------------|------------|----------------|-------------|-----------|--------------|--------|
| ◎ 采购计划管理       | 《 首页 发布竟价 | × 查看竟价 × ] | 重接采购管理 × 发 | 布招募公告 × 招募审核入! | ¥ × 我的供应商店  | 车 ×       |              | » ~    |
| ◎ 招标管理         | (R)       |            |            |                |             |           |              |        |
| ⊘ 竞价管理         | 招募信息      |            | 品类明细       |                | 项目设置        |           | 发布公告         |        |
| ⊘ 直接采购管理       | 新增        |            |            |                |             |           |              |        |
| ⊘ 询比价管理        | 招募品类      | 年计划 行业     | 需求描述       |                |             |           | 操作           |        |
| ⊘ 供应商管理        |           |            |            | 无数据            |             |           |              |        |
| 发布招募公告         |           |            |            |                |             |           |              |        |
| ❷ 招募审核入库       |           |            |            |                |             | 共口条 上页 下页 | 20条/页 • 到第 1 | 页确定    |
| ❷ 我的供应商库       |           |            |            |                |             |           |              |        |
| ❷ 黑名单管理        |           |            |            |                |             |           |              |        |
|                |           |            |            |                |             |           |              |        |
|                |           |            |            |                |             |           | 上-步 下        | 步返回    |
| 新増             |           |            |            |                |             |           |              | ×      |
| "招募品类:         | 系统运维      |            |            | *年计划采购金额(元):   | 350.000     |           |              |        |
| ₩∓JI) ØBAIIZA, | (ce+7     |            |            | **=            | **/4.5%**** |           |              |        |
| 132-40003.     | 信息电子      |            | ~          | 1 UUXXXF       | 软件系统并反      |           |              | ~      |
| 斋求描述:          | 内部OA系统运维  |            |            |                |             |           |              | h      |
|                |           |            |            |                |             |           |              | 97     |
|                |           |            |            |                |             |           |              | UKH    |

点击保存后,在跳转的页面中直接点击右下角的"下一步"按钮,根据项目实际情况及系统提示进行勾选和填写要求。

| 企业采购电子交易平台                                     | 三 C 采购管理 数字证书申请                                                                 | 用户中心                                                  |                       | 🖻 🔀 😤 61ms     | 刘玉清~ :        |
|------------------------------------------------|---------------------------------------------------------------------------------|-------------------------------------------------------|-----------------------|----------------|---------------|
| ◎ 采购计划管理                                       | 《 首页 直接采购管理 × 发布招募公告 ×                                                          |                                                       |                       |                | » ~           |
| ◎ 招标管理                                         | (B)                                                                             | (B)                                                   |                       |                |               |
| ◎ 寬价管理                                         | 招募信息                                                                            | 品类明细                                                  | 项目设置                  | 发布公告           |               |
| ◎ 直接采购管理                                       | 221日間式<br>招商代理 、 一 商业服务 、 保留批告                                                  | 生产加丁                                                  |                       |                |               |
| ◎ 询比价管理                                        |                                                                                 |                                                       |                       |                |               |
| ◎ 供应商管理                                        | 全国 2017                                                                         |                                                       |                       |                |               |
| 发布招募公告                                         |                                                                                 |                                                       |                       |                |               |
| ◎ 我的供应商库                                       | 文沢安水 通行 日定义                                                                     |                                                       |                       |                | 统计            |
|                                                | (1)要求名称<br>(这一社会使用(P)四征主                                                        |                                                       |                       |                | 採作:<br>IIII行会 |
| ❷ 招募申核入库                                       | 经办人的身份证明                                                                        |                                                       |                       |                | AND NO.       |
| ❷ 我的供应商库                                       | 法定代表人授权委托书                                                                      |                                                       |                       |                | 創除            |
| <ul> <li>⑦ 招募审核入库</li> <li>○ 用助用应弯库</li> </ul> | 1.米内水11次へに目(2514日の内水1200-1月771-1877                                             | u[                                                    |                       |                |               |
| <ul> <li>● 招募审核入库</li> <li>● 我的供应商库</li> </ul> | 2 供应商必须具有微昂采购云或中国招标网注册供应商资<br>3 未被列入失信被执行人、重大税收违法案件当事人名单<br>信息以中标通知书发出前的查询结果为准; | 格(供应商注册网址:www.zhaobiao.cn/);<br>、采购严重违法失信行为记录名单(由供应商在 | 《投标及履约承诺函》中作出声明),注:信  | 用中国为供应商信用信息的查询 | 裏道,相关         |
| ❷ 招募审核入库                                       | 1.兵有保业法八点18(定民日法有3003141去统一百市11.99<br>2.供应商必须具有做易采购去或中国招标网注册供应商资                | uc口细计, l示计留置);<br>格(供应商注册网址:www.zhaobiao.cn/);        |                       |                |               |
| ❷ 我的供应商库                                       | 3.未被列入失信被执行人、重大税收违法案件当事人名单<br>信息以中标通知书发出前的查询结果为准;                               | 、采购严重违法失信行为记录名单(由供应商在                                 | 《投标及履约承诺函》中作出声明)。注: 信 | 用中国为供应商信用信息的查询 | <u>泉道</u> ,相关 |
| ❷ 黑名单管理                                        | 4.本项目不接受联合体投标;接受投标人选用进口产品参                                                      | 与投标;若所投产品为进口则投标人必须提供由;                                | 设备制造商或授权的中国总代理签署的合法有  | 效的保修、维修承诺图。    | *<br>//       |
|                                                | 附件信息 上传                                                                         |                                                       |                       |                |               |
|                                                | 附件名称                                                                            |                                                       |                       |                | 操作            |
|                                                |                                                                                 |                                                       |                       |                |               |
|                                                | 发布媒体                                                                            |                                                       |                       |                |               |
|                                                | 中优采企业采购平台 🗸 中国沿际网                                                               |                                                       |                       |                |               |
|                                                |                                                                                 |                                                       | e                     | 府上一歩           | 步 [ 近回        |

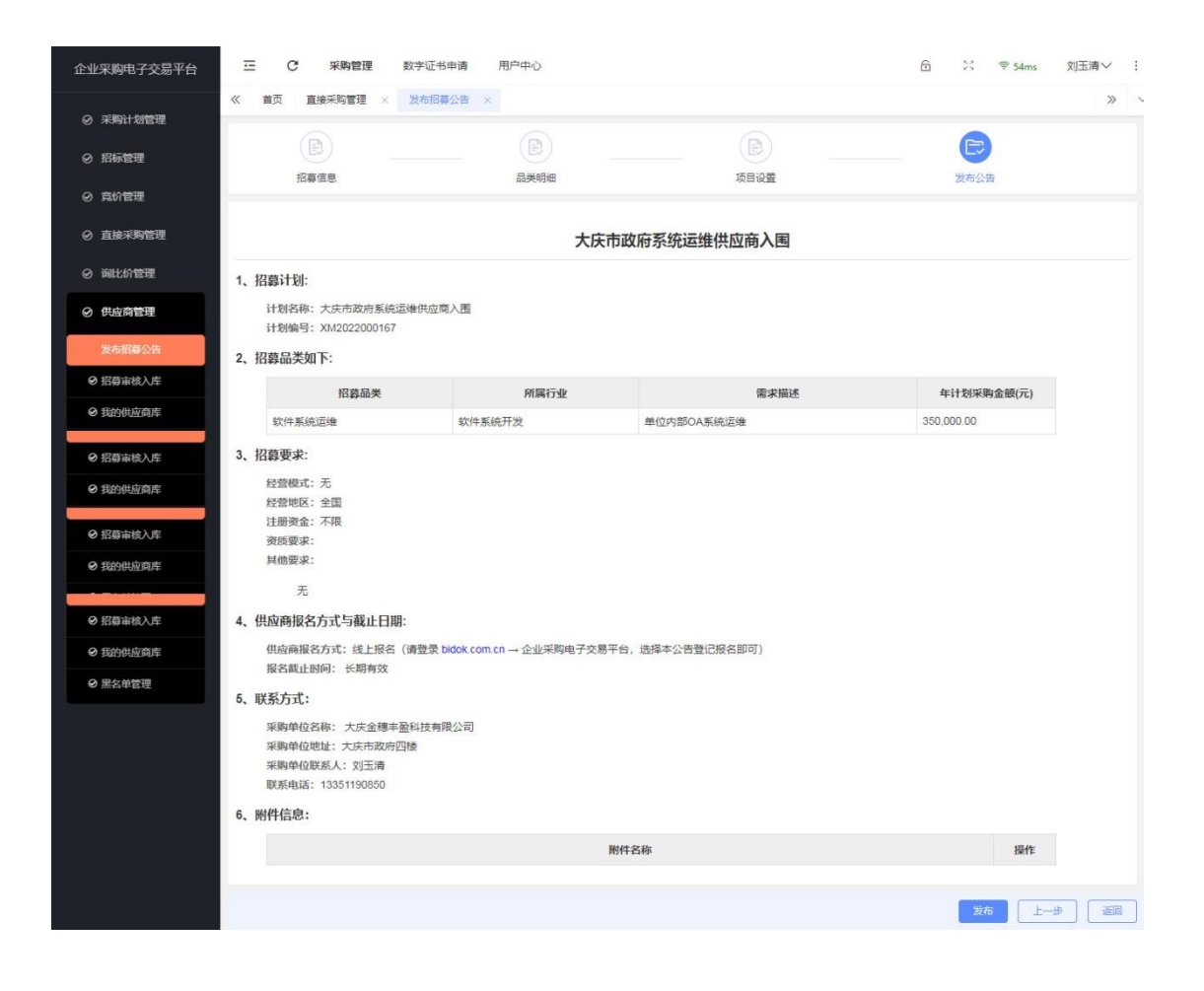

核对信息后,确认无误即可发布。

7.2 招募审核入库

点击"招募审核入库"功能,找到之前发布的招募项目,点击"进入评审"。

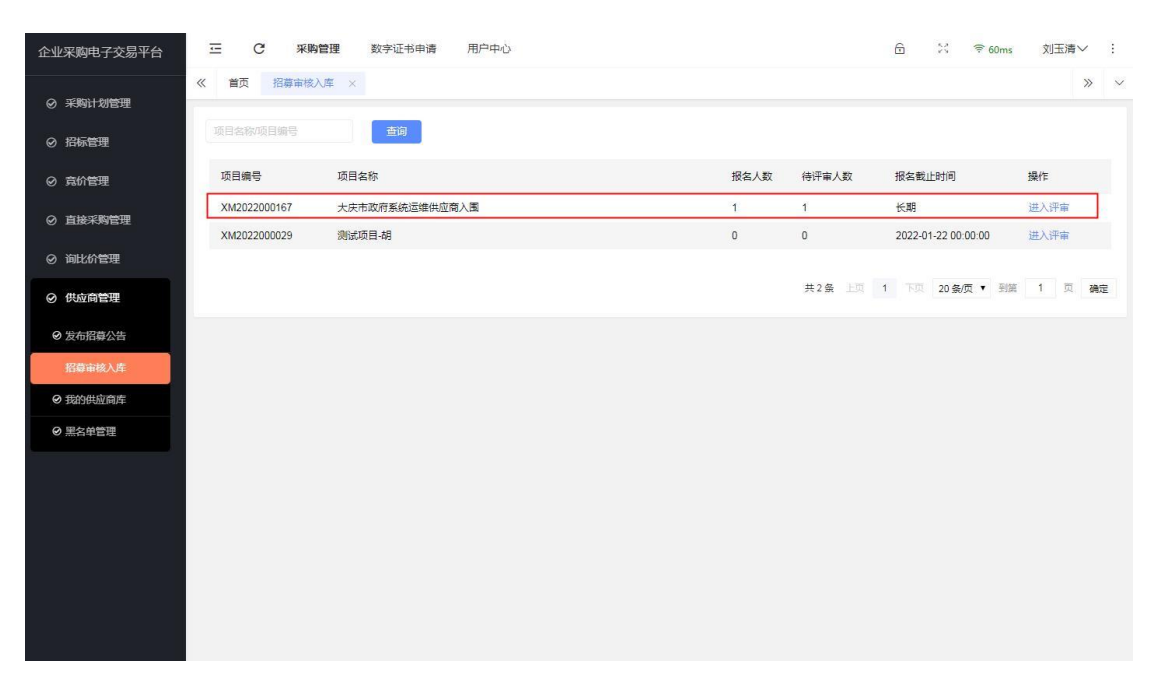

| 項目名称:         大庆市政府系统运缮供应商入图         项目倡导:         XXX222000167           推名人盘:         1         傍中市人盘:         1                                                                                                | 0 | 招募评审   | 项目信息    |         |             |     |             |              |    |      |
|----------------------------------------------------------------------------------------------------|---|--------|---------|---------|-------------|-----|-------------|--------------|----|------|
| 已招募供应商       推名人数:       1       情神年人数:       1         原号       供应商名称       终一社会信用<                                                                                                    |   |        | 项目名称:   | 大庆市政府系统 | 11运维供应商入围   | ığ  | 5目编号:       | XM2022000167 |    |      |
| 第号 供应育名称 终一社会信用 联系人 联系方式 评單状态 発達 掲作<br>1 大庆金税科技有限公司 91230604195 効明晨 18945589129 軍此中 軍能                                                                                                    | 0 | 已招募供应商 | 报名人数:   | 1       |             | 11  | ]评审人数:      | 1            |    |      |
| 序号         此面高名称         绕一社会信用         联系人         联系方式         评审状态         董注         操作           1         大庆业银科技有限公司         91230604195         別明晨         18945589129         审批中.         审批         审批 |   |        |         |         |             |     |             |              |    | 终止招募 |
| 1 大庆金我科技有限公司 91230604195 効明最 18946589129 审批中. 軍批                                                                                                    |   |        | 序号 供应商名 | 称       | 统一社会信用      | 联系人 | 联系方式        | 评审状态         | 备注 | 操作   |
|                                                                                                    |   |        | 1 大庆金税  | 科技有限公司  | 91230604195 | 刘明晨 | 18945589129 | 审批中          |    | 审批   |
|                                                                                                    |   |        |         |         |             |     |             |              |    |      |
|                                                                                                    |   |        |         |         |             |     |             |              |    |      |

在这个页面中,可以看到报名的供应商情况,点击"审批"按钮后,决定审批是否 通过。

7.3 我的供应商库

点击"我的供应商库"按钮后,可以查看之前的招募供应商情况。

| 企业采购电子交易平台 | ⊡ C ¥#     | 管理 数字证书申   | 请 用户中心       |       |            |        | 6 8       |             |   |
|------------|------------|------------|--------------|-------|------------|--------|-----------|-------------|---|
| ◎ 采购计划管理   | 《 首页 招募审核  | 入库 × 我的供应商 | 11年 × 直接采购管理 | L ×   |            |        |           | » `         | ~ |
| ⊘ 招标管理     | 供应商名称所属行业  | 查询         | 添加供应商        |       |            |        |           |             |   |
| ◎ 寬价管理     | 供应商名称      | 所属行业       | 属地           | 供应商分类 | 入库日期       | 状态     | 备注        | 操作          | _ |
| ⊘ 直接采购管理   | 大庆金税科技有    | 批发和零售业     |              | 系统运维  | 2022-02-21 | 有效     |           | 查看加入黑名单     |   |
| ⊘ 询比价管理    | 大庆金税科技有限公司 |            |              |       |            | 共1条 上页 | 1 下页 20 条 | 页▼到第 1 页 确定 |   |
| ⊘ 供应商管理    |            |            |              |       |            |        |           |             |   |
| ◎ 发布招募公告   |            |            |              |       |            |        |           |             |   |
| ❷ 招募审核入库   |            |            |              |       |            |        |           |             |   |
| 我的供应商库     |            |            |              |       |            |        |           |             |   |
| ❷ 黑名单管理    |            |            |              |       |            |        |           |             |   |
|            |            |            |              |       |            |        |           |             |   |
|            |            |            |              |       |            |        |           |             |   |
|            |            |            |              |       |            |        |           |             |   |
|            |            |            |              |       |            |        |           |             |   |
|            |            |            |              |       |            |        |           |             |   |
|            |            |            |              |       |            |        |           |             |   |

供应商招募完成后,可以进行"直接采购"招标。

## 九、直接采购管理

点击"直接采购管理"功能,然后"新增"。

| 企业采购电子交易平台 | ☲ C 采购    | 會理 数字证书申请 用户中心             |                | Ē            | ☆ 〒71ms | 刘玉清〜 | ÷ |
|------------|-----------|----------------------------|----------------|--------------|---------|------|---|
| の 采购计划管理   | 《 首页 发布竟价 | × 查看竟价 × 直接采购管理 × 发布招募公告 × | 招募审核入库 ×       |              |         | »    | ~ |
|            | e         |                            |                |              |         |      |   |
|            | 项目基本信息    | 维护采购明细                     | 设置采购规则         |              | 发送邀请函   |      |   |
|            | 项目基本信息    |                            |                |              |         |      |   |
|            | "项目名称:    | 大庆市政府办公室系统运维服务采购           |                |              |         |      |   |
|            | "项目编号:    | 保存后自动生成项目编号                | "项目所属地:        | 选择 黑龙江省(大庆市) |         |      |   |
| ❷ 供应商管理    | *预算金额(元): | 350,000                    | "是否公开预算金<br>额: | ○ 否 ⑧ 是      |         |      |   |
|            | *项目类型:    | 服务                         | "行业划分:         | 信息电子         |         | ~    |   |
|            | *采购方式:    | 単源直采 ∨                     | 物商方式:          | 现场协商         |         | ~    |   |
|            | "采购单位名称:  | 大庆金穗丰盈科技有限公司               | *采购单位地址:       | 大庆市政府四楼      |         |      |   |
|            | *采购单位联系人: | 刘玉清                        | ·采购单位联系电话:     | 13351190850  |         |      |   |
|            |           |                            |                |              |         |      |   |
|            |           |                            |                |              |         |      |   |
|            |           |                            |                |              |         |      |   |
|            |           |                            |                |              |         |      |   |
|            |           |                            |                |              |         | 保存   |   |
|            |           |                            |                |              |         |      |   |

保存后,下一步将进行供应商的选择。

| 企业采购电子交易平台 | Ξ      | C 采购管理  | 数字证书申请     | 用户中心       |         |                | 6  | 23 😤 57ms | 刘玉清 > : |
|------------|--------|---------|------------|------------|---------|----------------|----|-----------|---------|
| ◎ 采购计划管理   | 《首页    | 招募审核入库  | × 我的供应商库 > | × 直接采购管理 × | 黑名单管理 × |                |    |           | » ~     |
| ⊘ 招标管理     |        |         |            | e          |         | $(\mathbb{B})$ |    |           |         |
| ◎ 竟价管理     |        | 项目基本信息  |            | 维护采购明细     |         | 设置采购规则         |    | 发送邀请函     |         |
| ◎ 直接采购管理   | 供应商: ] | 泰加供应商   |            |            |         |                |    |           | 新增明细    |
| ⊘ 询比价管理    | 序号     | 货物/服务名称 |            |            | 计量单位    |                | 数量 |           | 操作      |
| ⊘ 供应商管理    |        |         |            |            |         |                |    |           |         |
|            |        |         |            |            |         |                |    |           |         |
|            |        |         |            |            |         |                |    |           |         |
|            |        |         |            |            |         |                |    |           |         |
|            |        |         |            |            |         |                |    |           |         |
|            |        |         |            |            |         |                |    |           |         |
|            |        |         |            |            |         |                |    |           |         |
|            |        |         |            |            |         |                |    |           |         |
|            |        |         |            |            |         |                |    |           |         |
|            |        |         |            |            |         |                |    | Ŀ-#       |         |

供应商选择后需要"新增明细",明细新增后,直接点击"下一步"即可。

|                   | · C 采购管理 数字证书申请                                                                                                    | 用户中心                                                                                                    |                                                                                                    |                                                                                                    | 🖻 😚 🐨 62ms                                                                                 | 刘玉清ン        |
|-------------------|----------------------------------------------------------------------------------------------------|----------------------------------------------------------------------------------------------------|----------------------------------------------------------------------------------------------------|----------------------------------------------------------------------------------------------------|--------------------------------------------------------------------------------------------|-------------|
| 0 27800 L-5499778 | 《 首页 招募审核入库 × 我的供应商》                                                                                                    | ¥ × 直接采购管理 ×                                                                                                    | 黑名单管理 ×                                                                                            |                                                                                                    |                                                                                            | » ~         |
|                   |                                                                                                    | (B)                                                                                                    |                                                                                                    | e                                                                                                    |                                                                                            |             |
| ◎ 指标管理            | 项目基本信息                                                                                                    | 维护采购明细                                                                                                    |                                                                                                    | 设置采购规则                                                                                                    | 发送邀请函                                                                                      |             |
| ◎ 寬价管理            | 报价要求                                                                                                    |                                                                                                    |                                                                                                    |                                                                                                    |                                                                                            |             |
| ◎ 直接采购管理          | 报价要求: 报价含税 🗸 报                                                                                                    | 价需要包含运费、安装费等全部费                                                                                                    | 用 🧹 允许供应商!                                                                                         | 只調应部分清单                                                                                                    | 供应商很价可修改数量                                                                                 |             |
| ◎ 询比价管理           | "报价截止时间: 2022-02-22 14:00:00                                                                                                    |                                                                                                    |                                                                                                    | ·服务开始时间: 自:                                                                                                    | 签订合同后 30 天开始提供服务                                                                           |             |
| ⊘ 供应商管理           | *服务地址 大庆市政府四楼                                                                                                    |                                                                                                    |                                                                                                    |                                                                                                    |                                                                                            |             |
|                   |                                                                                                    |                                                                                                    |                                                                                                    |                                                                                                    |                                                                                            |             |
|                   | NY/F                                                                                                    |                                                                                                    | 162044                                                                                             | contain and                                                                                                    |                                                                                            |             |
|                   | 采购文件: 上传 规格参数 (9                                                                                                    | <sup>39</sup> 购文件、产品规格书、样品图等。                                                                                                    | 支持 word/excel/pdf/jpg                                                                              | /gif/png/zip/rar等格式)                                                                                                    |                                                                                            |             |
|                   |                                                                                                    |                                                                                                    |                                                                                                    |                                                                                                    |                                                                                            |             |
|                   |                                                                                                    |                                                                                                    |                                                                                                    |                                                                                                    |                                                                                            |             |
|                   |                                                                                                    |                                                                                                    |                                                                                                    |                                                                                                    |                                                                                            |             |
|                   |                                                                                                    |                                                                                                    |                                                                                                    |                                                                                                    |                                                                                            |             |
|                   |                                                                                                    |                                                                                                    |                                                                                                    |                                                                                                    |                                                                                            |             |
|                   |                                                                                                    |                                                                                                    |                                                                                                    |                                                                                                    |                                                                                            |             |
|                   |                                                                                                    |                                                                                                    |                                                                                                    |                                                                                                    | <b>探存</b> 上一步 下一步                                                                          | # <u>ie</u> |
|                   |                                                                                                    |                                                                                                    |                                                                                                    |                                                                                                    |                                                                                            |             |
| 企业采购电子交易平台        | 三 C 采购管理 数字证书申                                                                                                    | 请 用户中心                                                                                                    |                                                                                                    |                                                                                                    | 🕤 👯 😤 59ms                                                                                 | 刘玉清~ :      |
|                   | 《 首页 招募审核入库 × 我的供应都                                                                                                    | 7年 × 直接采购管理 ×                                                                                                    | 黑名单管理 ×                                                                                            |                                                                                                    |                                                                                            | » ×         |
| ◎ 采购计划管理          |                                                                                                    |                                                                                                    |                                                                                                    |                                                                                                    | 6                                                                                          |             |
| ⊘ 招标管理            | 项目基本信息                                                                                                    | 维护采购明细                                                                                                    |                                                                                                    | 设置采购规则                                                                                                    | 安正憲清函                                                                                      |             |
| ◎ 寬价管理            |                                                                                                    |                                                                                                    |                                                                                                    |                                                                                                    |                                                                                            |             |
| ⊘ 直接采购管理          |                                                                                                    | 大庆市政府办公                                                                                                    | 公室系统运维服务                                                                                           | 5采购单源直采                                                                                                    | 邀请函                                                                                        |             |
| ◎ 询比价管理           | 致大庆金税科技有限公司                                                                                                    |                                                                                                    |                                                                                                    |                                                                                                    |                                                                                            |             |
| ⊘ 供应商管理           | 我公司现拟以单源直采方式采购大庆市政                                                                                                    | 如府办公室系统运维服务采购。特                                                                                                    | 邀贵单位参与本项目报信                                                                                        | 介。下面将采购项目有                                                                                                    | 有关事宣说明如下:                                                                                  |             |
|                   | 1、采购项目的名称、数量、简要规格描述                                                                                                    | 述或项目基本概况介绍:                                                                                                    |                                                                                                    |                                                                                                    |                                                                                            |             |
|                   | 项目名称:大庆市政府办公室系统运增制<br>项目编号:XM2022000166                                                                                                    | 经另采购                                                                                                    |                                                                                                    |                                                                                                    |                                                                                            |             |
|                   | 项目所属地: <b>黑龙江省</b> (大庆市)<br>预算金額(元): 350,000.00                                                                                                    |                                                                                                    |                                                                                                    |                                                                                                    |                                                                                            |             |
|                   | <b>西日米田· 昭</b> 年                                                                                                    |                                                                                                    |                                                                                                    |                                                                                                    |                                                                                            |             |
|                   | 项口天主。                                                                                                    |                                                                                                    |                                                                                                    |                                                                                                    |                                                                                            |             |
|                   | <ul> <li>项口关主: 数方</li> <li>协商方式: 现场协商</li> <li>2、采购需求如下:</li> </ul>                                                                                                    |                                                                                                    |                                                                                                    |                                                                                                    |                                                                                            |             |
|                   | 第四天主: 数方<br>协商方式: 现场协商<br>2、采购需求如下:<br>借应商                                                                                                    | 货物/服务名称                                                                                                    | 采购数量                                                                                               | 计量单位                                                                                                    | 采购内容说明及技术要求                                                                                |             |
|                   | (日本生: 80万)<br>防病方式: 現场协商<br>2、采购需求如下:<br>供应商<br>大庆金税科技有限公司                                                                                                    | 货物)服务名称<br>系统运维                                                                                                    | 采购数量<br>1                                                                                          | 计量单位                                                                                                    | 来购内容说明及技术要求<br>详见需求                                                                        |             |
|                   | 原日本王: 販労                                                                                                    | 货物 <b>服务名称</b><br>系统运维                                                                                                    | 采购数量<br>1                                                                                          | 计量单位                                                                                                    | <b>采购内容说明及技术要求</b><br>详见需求                                                                 |             |
|                   | <ul> <li>第四天王: 総方</li> <li>第兩方式: 現场协商</li> <li>2、采购需求如下:</li> <li>供应商</li> <li>大庆金税科技有限公司</li> <li>3、报价及交付要求:</li> <li>供应商报名方式: 浅上报名 (http://ml/t</li> <li>服价需要: 彩价合称: 接价需要向会活</li> </ul>                                                                                                    |                                                                                                    | 采购数量<br>1<br>专区 选择本公告登记报                                                                           | <b>计量单位</b><br>項<br>名即可)                                                                                                    | 采购内容说明赵技术要求<br>详见需求                                                                        |             |
|                   | (ロスエ) 取分<br>動高方式: 取场协商     (現面商     (北面商     大庆金税料技有限公司     (北面の根名方式: 建上級名 (http://thil/<br>振价要求: 銀介金税: 振竹需要包含定<br>服价電圧制約: 2022-02-22 140.000     取价電圧制約: 2022-02-22 140.000     取价電圧制約: 2022-02-22 140.000     取价電圧制約: 2022-02-22 140.000     取价電圧制約: 2022-02-22 140.000     取价電圧制約: 2022-02-22 140.000     取价電圧制約: 2022-02-22 140.000     取价電圧制約: 2022-02-22 140.000     取价電圧制約: 2022-02-22 140.000     取价電圧制約: 2022-02-22 140.000     取付電圧制約: 2022-02-22 140.000     取付電圧制約: 2022-02-22 140.000     取付電圧制約: 2022-02-22 140.000     取付電圧制約: 2022-02-22 140.000     取付電圧制約: 2022-02-22 140.000     取付電圧制約: 2022-02-22 140.000     取付電圧制約: 2022-02-22 140.000     取付電圧制約: 2022-02-22 140.000     取付電圧制約: 2022-02-22 140.000     和付電 の目前2: 2022-02-20 140.000     和付電 の目前2: 2022-02-20 140.000     和付電 の目前2: 2022-02-20 140.000     和付電 の目前2: 2022-02-20 140.000     和付電 の目前2: 2022-02-140.000     和付電 の目前2: 2022-02-140.000     和付電 の目前2: 2022-02-140.000     和付電 の目前2: 2022-02-140.000     和付電 の目前2: 2022-02-140.000     和付電 の目前2: 2022-02-140.000     和付電 の目前2: 2022-02-02-02-02-04.000     和付電 の目前2: 2022-02-02-02-02-02-04.000     和付配 の目前2: 2022-02-02-02-02-02-02-000     和付配 の目前2: 2022-02-02-02-02-02-02-02-02-02-02-02-02                                                                                                    |                                                                                                    | 采购数量<br>1<br>专区 选择本公告登记报                                                                           | <b>计量单位</b><br>項<br>名即可)                                                                                                    | <b>采動内容说明及技术要求</b><br>详见需求                                                                 |             |
|                   | <ul> <li>第(日本生: 80万)</li> <li>第(日本生: 80万)</li> <li>第(月本生: 80万)</li> <li>(現島商</li> <li>大庆金税料技有限公司</li> <li>(現份及交付要求:</li> <li>(出会商报名方式: 线上报名 (http://ml/t<br/>服份要求: 彩行金税: 提出報告(http://ml/t<br/>服份要求: 彩行金税: 提出報告(http://ml/t<br/>服份要求: 部行金税: 提出報告(http://ml/t<br/>服份更加)</li> <li>(日本)</li> <li>(日本)</li></ul> | 货物/服务名称           系统运维           idok.com.cn 福通互联电子采购           费、安装费等全部费用;           爆供服务                                                                                                    |                                                                                                    | <b>计量单位</b><br>項<br>名即可)                                                                                                    | 采购内容说明及技术要求<br>详见需求                                                                        |             |
|                   | 原日本生: 販労<br>時病方: 現场协商<br>2、采购需求如下:<br>低益商報文大定金務財技有限公司<br>3、报价及交付要求:<br>供益商報名方式: 线上报名(http://mlit<br>服約要求: 級价金親: 服价需要也含适<br>服約最佳時回: 2022-222 140000<br>服务并始日期: 目室灯合同后30 天开始<br>服务地址: 大定市政府四接<br>4、平台报价供应商须知:                                                                                                    | 货物服务名称           系统运输           Kdok.com.cn 福通互联电子采购           奥、安装器等全部费用;           提供服务                                                                                                    | 采购数量           1           专区 选择本公告登记报                                                             | 计量单位<br>项<br>名即可)                                                                                                    | 采购内容说明及技术要求<br>详几篇求                                                                        |             |
|                   | (117年): 80分<br>防病方式: 现场协商<br>2、采购需求如下:<br>优益商<br>大庆金税料技有限公司<br>3、报价及交付要求:<br>供应商报名方式: 线上报名(http://thil/<br>报价覆求: 级价金税: 报价需要包含运<br>服价最比制问: 2022-02-21 400.00<br>服务开始日期: 目签订合同后30天开始<br>服务地址: 大庆市政府四楼<br>4.1 供应商人需要在课道互联电子采购<br>4.2) 证书办理客询电距 13716170679。                                                                                                    |                                                                                                    | 采购数量<br>1<br>专び选择本公告登记报<br>册账号申请完成平台基码                                                             | <mark>计量单位</mark><br>项<br>名即可)                                                                                                    | 采购内容说明及技术要求<br>详见需求                                                                        |             |
|                   | (117年): 857<br>防病方式: 现场协商<br>2、采购需求如下:<br>优益商报名方式: 线上报名(http://ml/<br>服价要求: 我价法管; 报价需要包查运<br>报价截止时间: 2022-02-21400.00<br>服务升的日期: 由能订合同后30天开始<br>服务地址:大庆市政府四楼<br>4. 平台报价供应路须知:<br>4.1)供应商人需要在课道互联电子采购<br>4.2)证书办理咨询电话 13716170679,<br>4.3)若供成真在使用电子交易干台*的30                                                                                                    | 公物/服务名称           系统运维           はok com.cn 福通互联电子采购<br>表、安装美等全部费用;           提供服务           每区(http://thit.bidok.com.cn)/王)           程中遇到任何操作性问题,可存                                                                                                    | 采购数量           1           专び 送塔本公告登记报           明账号申请完成平台基础           E【帮助中心】获取数学                 | 计键单位<br>项<br>< <p>二 項</p>                                                                                                    | <b>采動内容说明及技术要求</b><br>详见需求<br>也可以直接咨询在线客额。                                                 |             |
|                   | 原日天生: 転労<br>時病方:: 現场物商<br>2、采购需求如下:<br>低盛商<br>大庆金税料技有限公司<br>3、报价及交付要求:<br>供应商报名方式: 线上报名 (http://ml/t<br>服价要求: 影价金程: 报价需要包含运<br>服务机起例: 2022-02-22 14.000.00<br>服务机起例: 2022-02-22 14.000.00<br>服务机起例: 2022-02-22 14.000.00<br>服务机起用时: 田居订合同信30 天开始<br>服务地址:大庆市政府四楼<br>4. 平台报价供应商须知:<br>4.1 供应商人需要在课通互联电子采购<br>4.2 证书办理容询电信 13716170679,<br>4.3) 若供应意在使用电子交易干台的过<br>5、联系方式:                                                                                                    | 货物服务名称           系统运输           系统运输           这达 com.cn 福通互联电子采购           费、实践器等全部费用;           爆供服务           专区(http://fthil.bidok.com.cn)注封           程中遇到任何操作性问题,可ざ                                                                                                    | 采购数量           1           专区 选择本公告登记报           労账号申请完成平台基码           E 【報助中心】获取数学                | 计量单位<br>项<br>名即可)<br>約以证;<br>約以证;                                                                                                    | 采购内容说明及技术要求<br>详见需求<br>中可以直接咨询在线客派。                                                        |             |
|                   | (117年年: 80万)<br>防病方式: 现场协商<br>2. 采购需求如下:<br>低血商服衣方式: 线上报名 (http://mlit<br>服約要求: 级价金段: 我价需要也含适<br>服約最加時): 2022-022 14 0000<br>服务开始日期: 目签订合同后30 天开始<br>服务地址: 大庆市政府四楼<br>4. 平台报价供应商须知:<br>4.1 供应增入需要在建重互联电子采购<br>4.2) 证书办理资油电话 13716170679,<br>4.3) 若供应算在使用电子交易干台*的过<br>5. 联系方式:<br>采购单位名称: 大庆告政府团图                                                                                                    | 貨物服务名称           系统运生              dok.com.cn 福通互联电子采购<br>度、安装器等全部费用;           度代服务           度(http://thil.bidok.com.cn)注)           程中過到任何操作性问题,可能           詞                                                                                                    | 采购数量           1           专区 选择本公告登记报           明账号申请完成平台基码           E【帮助中心】获取数学                 | i+量ゆ位<br>項<br>名■可)<br>総以证;<br>税額与使用描号手册                                                                                                    | 采购内容说明及技术要求<br>详几篇求<br>也可以直接咨询在线客额。                                                        |             |
|                   | (117年): 取功<br>防病方式: 取功防南<br>2、采购需求如下:                                                                                                    | 鉄物/服务名称           系统运生           はした com.cn 福通互联电子采购<br>度、安装费等全部费用;           提供服务           专区(http://fthl.bidok.com.cn)/主)           程中過到任何操作性问题。可さ           記                                                                                                    | 采购数量           1           专び 透耀本公告登记报           B)账号申请完成平台基目           E[帮助中心]获取数学                | 计量单位         项           項         項            ×            ×            ×            ×            ×            ×            ×                                                                                               | <b>采购内容说明及技术要求</b><br>详见需求<br>也可以直接咨询在线卷题。                                                 |             |
|                   | (117年): 取功)<br>防病方式: 取功)<br>(現成為<br>之, 采购需求如下:<br>(現成為<br>大夫金税料技有限公司<br>3. 报价及交付要求:<br>供应商报名方式: 线上报名 (http://mlut<br>服价要求: 服价金税: 提价需要包含运<br>服务税由期: 需該了自同运30天开始<br>服务地址:大夫市政府四極<br>4. 平台报价供应商须知:<br>4.1 供应商人需要在通過互联电子巩弱<br>4.2 证书办理咨询电话:13716170679,<br>4.3) 哲性观商人需要在通過互联电子巩弱<br>4.2 证书办理咨询电话:13716170679,<br>4.3) 哲性观商在使用电子交易平台的过<br>5. 联系方式:<br>采购单位思述:大夫市政府四播<br>采购单位思述:大夫市政府四播<br>采购单位思述:大夫市政的四播                                                                                                    | 货物/服务名称           系统运维           Kidk com.cn 福通互联电子采购           微、安装费等全部费用;           虚供服务           专区(http://flhl.bidok.com.cn)注时           程十遇到任何操作性问题,可存           云云                                                                                                    | 采购数量           1           专区选择本公告登记报           册账号申请完成平台基础           E 【帮助中心】获取数学                 | 计键单位<br>项<br>< <p>二<br/>本<br/>部可)<br/>比\证;<br/>記,如何用描号手册</p>                                                                                                    | <b>采购内容说明及技术要求</b><br>详见需求<br>他可以直接咨询在线案额。                                                 |             |
|                   | 原日本生: 転労<br>時病方: 認効物菌<br>2. 采购需求如下:                                                                                                    | 货物服务名称            系统运復         系统运復           はok com.cn 福通互联电子采购<br>度、实践等专部费用;            度供服务            を区(http://fhil.bidok.com.cn)注目            2日         場別任何操作性问题,可存           2日                                                                                                    | 采购数量       1       专区 选择本公告登记报       B账号申请完成平台基码       E 【帮助中心】获取数学       文件名称                     | 计量单位       項                                                                                                    < | 采购内容说明及技术要求<br>详冗需求                                                                        |             |
|                   | 第4日天生: 80万<br>第6月天生: 80万<br>第6月天生: 80万<br>第6月天生: 80万<br>第6月末秋日天: 80万<br>大夫金羽科技有限公司<br>3. 报价及交付要求:<br>供应每解名方式: 线上报名(NHD/MILL<br>报价聚水: 50万章我 化的需要包含运<br>服务和社田树: 2022-02-22 14:00:00<br>服务开始日期: 目金订合同后30 天开始<br>服务地址: 大夫市政府四接<br>4.1 供应原人需要在建重互联电子采购<br>4.2 证书办理察询电话 1376170679,<br>4.3 若代此原在使用电子交易干台*的过<br>5. 联系方式:<br>采购单位取易人: 刘玉涛<br>联系电话: 13351190850<br>5. 附件:<br>————————————————————————————————————                                                                                                    | 貨物爆务名称           系统运作           メのに运作           BL           マンステレンス           マンステレンス           マンステレンス           マンステレンス           マンステレンス           マンステレンス           マンステレンス           マンステレンス           マンステレンス           マンステレンス           マンステレンス           マンステレンス           マンステレンス           マンステレンス           マンス           マンス | 采购数量       1       专区:选择本公告登记报       BB账号申请完成平台基码       E【帮助中心】获取数学       文件名称                     | it量ゆ位       項                                                                                                    | 采购内容说明及技术要求           详幻需求   (也可以直接咨询在线客额。           他可以直接咨询在线客额。                          |             |
|                   | 原日本生: 転労<br>時病方:: 記場协商<br>2. 采购需求如下:                                                                                                    | 公物/服务名称           系统运维           はした com.cn 福通互联电子采购<br>素、安装美等全部费用;           提供服务           每区(http://thit.bidok.com.cn)注)           理中通勤任何操作性问题,可在           13                                                                                                    | 采购数量           1           专区 选择本公告登记报           册账号申请完成平台基础           E 【帮助中心】获取数学           文件名称 | 计提单位           項 </th <th>采购内容说明及技术要求           详见需求           详见需求           也可以直接咨询在线卷颖。           適宜           意量</th> <th></th>                                                                                           | 采购内容说明及技术要求           详见需求           详见需求           也可以直接咨询在线卷颖。           適宜           意量 |             |

信息确认无误后,点击"发布"按钮,发布即可。

回到主功能页面后,在"已发布"功能中找到已发布的项目进入。

| 企业采购 | 电子交易平台         | Ŧ | C   | 采购管理       | 数字证书申请 用          | 户中心              |           |            | <b>a</b> 20         | 〒63ms 刘玉清 ∨   | Н |
|------|----------------|---|-----|------------|-------------------|------------------|-----------|------------|---------------------|---------------|---|
| 0 33 | N. 1. 2-100CTR | « | 首页  | 招募审核入库 ×   | 我的供应商库 ×          | 直接采购管理 ×         | 黑名单管理 ×   |            |                     | »             | ~ |
| ⊗ ж® | 时初官理           | f | 寺发布 | 已发布        |                   |                  |           |            |                     |               |   |
| ⊘ 招标 | 管理             | 項 |     | 间编号        | 查询                |                  |           |            |                     |               |   |
| ◎ 竟价 | 管理             |   | 安早  | 而日夕称       | 采购方式              | 「市日子             | 酒賞 (万元)   | 善激任应商      | 创建时间                | 揚作            |   |
| ④ 直接 | 採购管理           | Г | 1   | 大庆市政府办公室系统 |                   | 35.00            | )         | 大庆金税科技有限公司 | 2022-02-21 14:50:08 | 查看 进入项目       |   |
| ⊘ 询比 | 价管理            | 1 |     |            | to be to beaution |                  | 92<br>    |            |                     |               |   |
| ⊘ 供感 | (商管理           |   |     |            |                   |                  |           | 3          | 共1条 上页 1 下页 20 g    | 約页▼ 到第 1 页 64 | 定 |
|      |                | - |     |            |                   |                  |           |            |                     |               |   |
|      |                |   |     |            |                   |                  |           |            |                     |               |   |
|      |                |   |     |            |                   |                  |           |            |                     |               |   |
|      |                |   |     |            |                   |                  |           |            |                     |               |   |
|      |                |   |     |            |                   |                  |           |            |                     |               |   |
|      |                |   |     |            |                   |                  |           |            |                     |               |   |
|      |                |   |     |            |                   |                  |           |            |                     |               |   |
|      |                |   |     |            |                   |                  |           |            |                     |               |   |
|      |                |   |     |            |                   |                  |           |            |                     |               |   |
|      |                |   |     |            |                   |                  |           |            |                     |               |   |
|      |                |   |     |            |                   |                  |           |            |                     |               |   |
|      |                |   |     |            |                   |                  |           |            |                     |               |   |
| 0    |                |   | 采购  | 准备资料 上传文件  | (文件格式支持word       | , pdf, png, jpg) |           |            |                     |               |   |
|      |                |   | F   | 号 文件名称     |                   |                  | 上倚时间      |            |                     | 操作            |   |
| 0    | 直采邀请           |   | 1   | 规格参数 do    | icx               |                  | 2022-02-2 | 1 15:35:11 |                     | 删除            |   |
| 0    | 查看响应           |   |     |            |                   |                  |           |            |                     |               |   |
|      |                |   |     |            |                   |                  |           |            |                     |               |   |
| 0    | 协商记录           |   |     |            |                   |                  |           |            |                     |               |   |
| 0    | 成交公告           |   |     |            |                   |                  |           |            |                     |               |   |
|      |                |   |     |            |                   |                  |           |            |                     |               |   |
| 0    | 成交通知书          |   |     |            |                   |                  |           |            |                     |               |   |
| 0    | 项目合同           |   |     |            |                   |                  |           |            |                     |               |   |
|      |                |   |     |            |                   |                  |           |            |                     |               |   |
|      |                |   |     |            |                   |                  |           |            |                     |               |   |
|      |                |   |     |            |                   |                  |           |            |                     |               |   |
|      |                |   |     |            |                   |                  |           |            |                     |               |   |
|      |                |   |     |            |                   |                  |           |            |                     |               |   |
|      |                |   |     |            |                   |                  |           |            |                     |               |   |
|      |                |   |     |            |                   |                  |           |            |                     |               |   |
|      |                |   |     |            |                   |                  |           |            |                     |               |   |
|      |                |   |     |            |                   |                  |           |            |                     |               |   |

我们可以直观的通过左侧的功能菜单查看项目的具体情况,以"查看响应"为例。

| 0 | 采购准备  |                       |                | 大庆市政府办公     | 室系统运维服务采购  |    |     |
|---|-------|-----------------------|----------------|-------------|------------|----|-----|
|   | 吉平谢语  | 序号                    | 受邀供应商          | 息振价(不含税)(元) | 息报价(含税)(元) | 附件 | 操作  |
|   | 且不应响  | 1                     | 大庆金税料技有限公司     | 280,952.38  | 295,000    |    | 报价单 |
| 0 | 查看响应  |                       |                |             |            |    |     |
| e | 协商记录  |                       |                |             |            |    |     |
| 0 | 成交公告  |                       |                |             |            |    |     |
| e | 成交通知书 |                       |                |             |            |    |     |
| 0 | 项目合同  |                       |                |             |            |    |     |
|   |       |                       |                |             |            |    |     |
|   |       |                       |                |             |            |    |     |
|   |       |                       |                |             |            |    |     |
|   |       |                       |                |             |            |    |     |
|   |       |                       |                |             |            |    |     |
|   |       |                       |                |             |            |    |     |
|   |       | * 1. I <del>- k</del> | - デ テいかい ナカノル・ |             |            |    |     |

通过此功能可以查看到邀请的供应商的报价响应情况。查看后,可以根据价格是否 满意来进行协商,价格协商一致后,进行"协商记录"。

| 居果邀请       所考       聚載拉商       最近報句(元)       是百族交       响应文件       协商方式       协商文件       操作         道畫响应       通道       通道       大连载铁技有限       295,000       未成交       現场协商       未助商       协商         协商记案       通点公告       成公公告 <th>9</th> <th>采购准备</th> <th></th> <th></th> <th></th> <th>大庆市政府办公</th> <th>室系统运维服务</th> <th>采购</th> <th></th> <th></th> | 9 | 采购准备  |    |          |          | 大庆市政府办公 | 室系统运维服务 | 采购   |      |    |
|----------------------------------------------------------------------------------------------------|---|-------|----|----------|----------|---------|---------|------|------|----|
| 1       大庆金敬祥枝有限       285,000       未成文       現场协商       未协商       协商         市商記標       成立協和形 <td></td> <td>直采邀请</td> <td>序号</td> <td>受邀供应商</td> <td>最终报价 (元)</td> <td>是否成交</td> <td>响应文件</td> <td>协商方式</td> <td>协商文件</td> <td>操作</td>                                                                                                    |   | 直采邀请  | 序号 | 受邀供应商    | 最终报价 (元) | 是否成交    | 响应文件    | 协商方式 | 协商文件 | 操作 |
| <ul> <li>基金确定</li> <li>制商记录</li> <li>成文公告</li> <li>成文遣和书</li> <li>项目会同</li> </ul>                                                                                                    |   |       | 1  | 大庆金税科技有限 | 295,000  | 未成交     |         | 现场协商 | 未协商  | 协商 |
| <ul> <li>▶病定添</li> <li>成立通知书</li> <li>项目合同</li> </ul>                                                                                                    |   | 查看响应  |    |          |          |         |         |      |      |    |
| <ul> <li>成交通知书</li> <li>项目合同</li> </ul>                                                                                                    | • | 协商记录  |    |          |          |         |         |      |      |    |
| 成交通知书           项目会同                                                                                                    | 0 | 成交公告  |    |          |          |         |         |      |      |    |
| · 项目会同                                                                                                    | 0 | 成交通知书 |    |          |          |         |         |      |      |    |
|                                                                                                    |   | 项目合同  |    |          |          |         |         |      |      |    |
|                                                                                                    |   |       |    |          |          |         |         |      |      |    |
|                                                                                                    |   |       |    |          |          |         |         |      |      |    |
|                                                                                                    |   |       |    |          |          |         |         |      |      |    |
|                                                                                                    |   |       |    |          |          |         |         |      |      |    |
|                                                                                                    |   |       |    |          |          |         |         |      |      |    |
|                                                                                                    |   |       |    |          |          |         |         |      |      |    |

|                      |                                                                  |                                                                                                    |                                                                                                    |                                                                                                    |                                                                                                    |                                                                                                    | ×                                                                                                    |
|----------------------|------------------------------------------------------------------|----------------------------------------------------------------------------------------------------|----------------------------------------------------------------------------------------------------|----------------------------------------------------------------------------------------------------|----------------------------------------------------------------------------------------------------|----------------------------------------------------------------------------------------------------|----------------------------------------------------------------------------------------------------|
| 0                    |                                                                  |                                                                                                    |                                                                                                    |                                                                                                    |                                                                                                    |                                                                                                    |                                                                                                    |
| <mark>*</mark> 项目名称: | 大庆市政府办公室                                                         | 系统运维服务采购                                                                                                    |                                                                                                    |                                                                                                    |                                                                                                    |                                                                                                    |                                                                                                    |
| "供应商:                | 供应商名称                                                            |                                                                                                    |                                                                                                    | 所在地区                                                                                                    | 联系人                                                                                                    | 联系电话                                                                                                    |                                                                                                    |
|                      | 大庆金税科技有限                                                         | 限公司                                                                                                    |                                                                                                    |                                                                                                    | 刘明晨                                                                                                    | 18945567897                                                                                                    |                                                                                                    |
| <mark>"</mark> 协商方式: | 现场协商                                                             |                                                                                                    |                                                                                                    | "是否成                                                                                                    | 交: ○是 ○否                                                                                                    |                                                                                                    |                                                                                                    |
| 2                    |                                                                  |                                                                                                    |                                                                                                    |                                                                                                    |                                                                                                    |                                                                                                    |                                                                                                    |
| 1                    |                                                                  |                                                                                                    |                                                                                                    |                                                                                                    |                                                                                                    |                                                                                                    |                                                                                                    |
| 产品/服务名               | 称响应                                                              | 教童 计量单位                                                                                                    | 2 税率%                                                                                                    | 初始报价(单价:元)                                                                                                    | 最终报价(单价                                                                                                    | 1:元)                                                                                                    | 含税总价(元)                                                                                                    |
| 系统运维                 | 1                                                                | 项                                                                                                    | 5                                                                                                    | 295000                                                                                                    |                                                                                                    | 4                                                                                                    | 295000                                                                                                    |
| 价金额(总价:              | 元):                                                              |                                                                                                    |                                                                                                    |                                                                                                    |                                                                                                    |                                                                                                    |                                                                                                    |
| 价金额(总价:              | 元):295,000                                                       |                                                                                                    |                                                                                                    |                                                                                                    |                                                                                                    |                                                                                                    |                                                                                                    |
|                      |                                                                  |                                                                                                    |                                                                                                    |                                                                                                    |                                                                                                    |                                                                                                    |                                                                                                    |
| 》商记录文件:              | 上传 新建 Mi                                                         | rosoft Word 2007 文档                                                                                                    | (秉购文件、产品规格书                                                                                                    | 、样品图等, 支持 word/excel/pd                                                                                                    | f/jpg/gif/png/zip/rar等格式)                                                                                                    |                                                                                                    |                                                                                                    |
|                      |                                                                  | Alexie Cherron Constanting and Difference of Cherrology (C                                                                                                    |                                                                                                    |                                                                                                    |                                                                                                    |                                                                                                    |                                                                                                    |
|                      |                                                                  |                                                                                                    |                                                                                                    |                                                                                                    |                                                                                                    |                                                                                                    |                                                                                                    |
|                      |                                                                  |                                                                                                    |                                                                                                    |                                                                                                    |                                                                                                    |                                                                                                    |                                                                                                    |
|                      |                                                                  |                                                                                                    |                                                                                                    |                                                                                                    |                                                                                                    |                                                                                                    |                                                                                                    |
|                      |                                                                  |                                                                                                    |                                                                                                    |                                                                                                    |                                                                                                    |                                                                                                    | 保存                                                                                                    |
|                      | "项目名称:<br>"供应南;<br>"协商方式:<br>产品/服务名<br>系统运维<br>价金额(总价:<br>两记录文件: | "项目名称: 大庆市政府办公室<br>"供应商: 供应商名称 大庆金税科技有限<br>"协商方式: 现场协商<br>系统运维 1<br>价全额(总价:元):<br>(价全额(总价:元):<br>(小金额(总价:元):<br>(小金额(总价:元):<br>(小金额(总价:元):<br>(小金额(总价:元):<br>(小金额(总价:元):<br>(小金额(总价:元):<br>(小金额(总价:元):<br>(小金额(总价:元):<br>(小金额(总价:元):<br>(小金额(总价:元):<br>(小金额(总价:元):<br>(小金额(公元))<br>(小金额(公元))<br>(小元)<br>(小元)<br>()<br>()<br>()<br>()<br>()<br>()<br>()<br>()<br>()<br>( | "项目名称:       大庆市政府办公室系统运维服务采购         "供应商:       供应商名称<br>大庆金联科发有限公司         "协商方式:       現场协商         "协商方式:       現场协商         *       小应数量       计量单位         系统运维       1       项         小企霸(总伯:元):       小         小商记录文件:       上格       新建 Microsoft Word 2007 文档 | *项目名称:       大庆市政府办公室系统运输服务采购         *性应高:          *性应高:          *性应高:       大庆主银科技有限公司         *协商方式:       現场协商         *          *       現场协商         *          *          *          *          *          *          *          *          *          *          *          *          *          *          *          *          *          *          *          *          *          *          *          *          *          *          *          *          *          *          * | "项目名称:       大庆市政府办公室系统运输服务采购         "供应高       ●       ●       ●       ●       ●       ●       ●       ●       ●       ●       ●       ●       ●       ●       ●       ●       ●       ●       ●       ●       ●       ●       ●       ●       ●       ●       ●       ●       ●       ●       ●       ●       ●       ●       ●       ●       ●       ●       ●       ●       ●       ●       ●       ●       ●       ●       ●       ●       ●       ●       ●       ●       ●       ●       ●       ●       ●       ●       ●       ●       ●       ●       ●       ●       ●       ●       ●       ●       ●       ●       ●       ●       ●       ●       ●       ●       ●       ●       ●       ●       ●       ●       ●       ●       ●       ●       ●       ●       ●       ●       ●       ●       ●       ●       ●       ●       ●       ●       ●       ●       ●       ●       ●       ●       ●       ●       ●       ●       ●       ●       ●       ●       ● | "项目名称:       大庆市政府办公室系统运维服务采购         "供应商:       供应商名称       所在地区       联系人         大庆金版科技有限公司       刘明晟         "协商方式:       現场协商       "是否戚交:       是       面         **       一       「       「       ●       ●       ●       ●         **       日       頃       5       295000       ●       ●       ●       ●       ●       ●       ●       ●       ●       ●       ●       ●       ●       ●       ●       ●       ●       ●       ●       ●       ●       ●       ●       ●       ●       ●       ●       ●       ●       ●       ●       ●       ●       ●       ●       ●       ●       ●       ●       ●       ●       ●       ●       ●       ●       ●       ●       ●       ●       ●       ●       ●       ●       ●       ●       ●       ●       ●       ●       ●       ●       ●       ●       ●       ●       ●       ●       ●       ●       ●       ●       ●       ●       ●       ●       ●       ●       ●       ●       ●       ●       ●       ●       ●< | 项目名称:         大庆市政府办公室系统送编纂穷乐频           単位商名:         単位商名除<br>大庄金琅祥送有限公司         所在地区         联系人         联系电话<br>19945567397           物符方:         現活為方         「生工工工         「生工工工         「生工工工         「日の日本         19945667397           物符方:         現活動商         「生工工工工         「生工工工工         「生工工工工         「生工工工工         「日の日本         「日の日本         「日本         「日本 |

协商记录将以附件的形式存在,里面的内容为采购方及供应商双方的协商约定,系 统只有记录的功能。

协商完成后,将依次进行成交公告、成交通知书、项目合同的签订,按照系统提示 新增及编辑即可。

|   | 采购准备  |          | 查词 新 <b>希</b>        |        |             |      |    |
|---|-------|----------|----------------------|--------|-------------|------|----|
|   | 直采邀请  | 新增公告     |                      |        |             |      | ×  |
|   | 查看响应  | "项目名称:   | 大庆市政府办公室系统运维服务采购     |        |             |      |    |
|   |       | "公告名称:   | 大庆市政府办公室系统运维服务采购成交公告 |        |             |      |    |
| 0 | 协商记录  | "戚交人信息:  | 成交供应商                |        | 成交金额(元)     |      |    |
| 0 | 成交公告  |          | 大庆金税科技有限公司           |        | 290,000     |      |    |
| Ľ |       | *采购单位:   | 大庆金穗丰盈科技有限公司         |        |             |      |    |
|   | 成交通知书 | "采购单位地址: | 大庆市政府四楼              |        |             |      |    |
|   | 项目合同  | "联系人:    | 刘玉清                  | "联系电话: | 13351190850 |      |    |
|   |       |          |                      |        |             |      |    |
|   |       |          |                      |        |             |      |    |
|   |       |          |                      |        |             |      |    |
|   |       |          |                      |        |             |      |    |
|   |       |          |                      |        |             |      |    |
|   |       |          |                      |        |             |      |    |
|   |       |          |                      |        |             | 发布预览 | 保存 |

| 直采遼                                                                                                    | 通知书                                   |                                          | 大庆市                               | 政府办公室系统          | 运维服务采购      |            |            |                |
|----------------------------------------------------------------------------------------------------|---------------------------------------|------------------------------------------|-----------------------------------|------------------|-------------|------------|------------|----------------|
| 直采邀查看响                                                                                                    |                                       |                                          |                                   |                  |             |            |            |                |
| 查看响                                                                                                    |                                       |                                          |                                   | <b>en</b> h 1 cm |             |            |            |                |
| 查看响                                                                                                    | H1- <i>F</i> - τT-   A- A- B Δ        | , ••• ▲ •• •• •• • • • • • • • • • • • • | ■ ⊨ := º º º ^ × )<br>⊌ 🖺 🗄 ⊕ ∞ 炎 | N 1 12           |             |            |            |                |
| The second second secon |                                       | 大庄                                       | 市政府办公室系                           | 统运维服务系           | 和成交通知       | 1书         |            |                |
| -                                                                                                    |                                       |                                          | 市政府方名主办                           | 小心在加入力力          |             | 1 15       |            |                |
| 协商记                                                                                                    | <b>教</b> :大庆金税科技有限公司:                 |                                          |                                   |                  |             |            |            |                |
| _                                                                                                    | 根据组织评议,按照有关规范要求,                      | 决定你单位为大庆市政府办公室系统                         | 运维服务采购(XM2022000166               | )成交供应商。望自成交通     | 知书发出之日起30个工 | 作日内与采购人签订合 | <b>同</b> 。 |                |
| 成交公                                                                                                    |                                       |                                          | 成交                                | 主要内容与条件          |             |            |            |                |
| _                                                                                                    | 项目名称:大庆市政府办公室系                        | 统运维服务采购                                  |                                   |                  |             |            |            | r              |
| 成交通                                                                                                    | 序号                                    | 货物/服务名称                                  | 品牌                                | 型号               | 数量          | 计量单位       | 单价         | 总价             |
|                                                                                                    | 1                                     | 系统运维                                     |                                   |                  | 1           | 项          | 290,000    | 290,000        |
| 项目含                                                                                                    | 总价合计                                  | 小写: 290,000 大写: 票                        | 【拾玖万元整(税率:5%)                     |                  |             |            |            |                |
|                                                                                                    | 交後期/服务开始日期                            | 自签订合同后,30天内交货至指                          | 定地点或开始提供服务                        |                  |             |            |            |                |
|                                                                                                    | 其他來谙                                  |                                          |                                   |                  |             |            |            |                |
|                                                                                                    | 會汪                                    |                                          |                                   |                  |             |            |            |                |
|                                                                                                    |                                       |                                          |                                   |                  |             | 采          | 购单位名称:大庆金  | 德丰盈科技有限公司      |
|                                                                                                    |                                       |                                          |                                   |                  |             |            |            |                |
|                                                                                                    |                                       |                                          |                                   |                  |             |            |            |                |
|                                                                                                    |                                       |                                          |                                   |                  |             |            | 日期         | ]: 2022年02月21日 |
|                                                                                                    |                                       |                                          |                                   | *                |             |            |            |                |
|                                                                                                    |                                       |                                          |                                   |                  |             |            |            |                |
|                                                                                                    | 根子, 速接军宫教徒自再开成通知;                     | 1                                        |                                   |                  |             |            |            |                |
|                                                                                                    | 12-311 In the of Concentration of the | ñ                                        |                                   |                  |             |            |            | 11 AV 8        |
| 同备案                                                                                                    |                                       |                                          |                                   |                  |             |            |            |                |
| "项目名;                                                                                                    | 称: 大庆市政府办公室系统                         | 充运维服务采购                                  |                                   |                  |             |            |            |                |
| *成交供应i                                                                                                    | 商: 大庆金税科技有限公司                         | 0                                        |                                   |                  |             |            |            | 选择             |
|                                                                                                    | **                                    |                                          |                                   | *^ ** ** 14      | 1.00        |            |            |                |
| 合同並行                                                                                                    | 歌: 290000                             |                                          |                                   | "金额巾柙:           | 人民市         |            |            |                |
|                                                                                                    |                                       |                                          |                                   |                  |             |            |            | ~              |
| 合同编·                                                                                                    | 号: 20220221                           |                                          |                                   | *签订日期:           | 2022-02-21  |            |            | ~              |
| 合同编                                                                                                    | 묵: 20220221                           |                                          |                                   | *签订日期:           | 2022-02-21  |            |            | ~              |

当合同签订后,项目结束。

## 十、中优采小程序

打开微信, 搜索 "中优采企业采购" 小程序, 输入注册时登记的手机号并录入验 证码。小程序中可查看我的项目和招标、询价项目的报价, 以及招募报名。登记证书管 理可进行扫码签章操作。

| 🖬 "al "al 📚                                                                                                    | ◎ ★ (664.) 14:03                                            |  |
|----------------------------------------------------------------------------------------------------|-------------------------------------------------------------|--|
| 中优采企业采购交易                                                                                                    |                                                             |  |
| 大庆 -2℃   🧢 空气质量: 仂                                                                                                    | t                                                           |  |
|                                                                                                    |                                                             |  |
| (3)                                                                                                    | 🔕 😑                                                         |  |
| 我的项目 招标项目                                                                                                    | 询价项目 招募项目                                                   |  |
| <b>(2)</b>                                                                                                    |                                                             |  |
|                                                                                                    | 消息提醒                                                        |  |
| 证书管理 扫码签章<br>选中优采 让<br>招标 询价 招募 业务全部                                                                                                 | 您采购无忧!<br>每在线办型支持运程开评标!                                     |  |
| 证书管理 扫码签章<br>选中优采 让<br>招标 询价 招募 业务全部<br>北京中照国联科技有限公司 & ①<br>采购公告                                                                     | <b>怒采购无忧!</b><br>第在线办理支持远程开评标!<br>第0最相接有限公司 联合推出<br>结果公告    |  |
| 证书管理 扫码签章<br>选中优采 让<br>招标 询价 招募 业务全部<br>北京中照国际科技有限公司 & 合<br>采购公告                                                                     | 初めること<br>数采购无忧!<br>審在线办型 支持运程开评标!<br>案●最料技有限公司 联合推出<br>结果公告 |  |
| 证书管理 扫码签章<br>选中优采 让<br>招标 询价 招募 业务全部<br>北京中照国联科技有限公司 № (2)<br>采购公告<br>● 询价公告                                                         | 数采购无优!<br>◎在线办理 支持远程开评标:<br>▲●最料技有限公司 联合推出<br>结果公告<br>更多 >  |  |
| 证书管理 扫码签章       选中优采 让       招标 询价 招募 业务全部       北京中照国联科技有限公司▲ (2)       采购公告       動价公告       钢管采购项目测试                              |                                                             |  |
| 证书管理 扫码签章       选中优采 让       招标 询价 招募 业务全部       比点中照回账料技有限公司★400       采购公告       钢管采购项目测试       装甲车                                |                                                             |  |
| 证书管理 扫码签章       选中优采 让       招标 询价 招募 业务全:       比点中照回账料法有限公司▲ (2)       采购公告       ③ 询价公告       钢管采购项目测试       装甲车       座机电话询价采购项目 |                                                             |  |